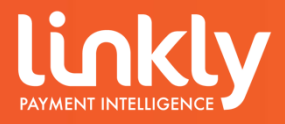

# Linkly In-Store Installation and Configuration Guide

## Contents

| 1. Introduction                                                 | 3  |
|-----------------------------------------------------------------|----|
| 1.1 Before you start                                            | 3  |
| 1.2 Components installed with Linkly                            | 3  |
| 2. Installing the software for Linkly IP Communications Gateway | 4  |
| 2.1 Single POS with Pinpad                                      | 5  |
| 2.1.1 Configuration Wizard                                      | 9  |
| 2.2 Dedicated Server Setup                                      | 14 |
| 2.2.1 Configuration Wizard                                      | 16 |
| 2.3 POS with Pinpad Connecting to the Server                    | 19 |
| 2.3.1 Configuration Wizard                                      | 22 |
| 2.4 POS with Pinpad Connecting directly to bank                 | 26 |
| 2.4.1 Configuration Wizard                                      | 29 |
| 3. Linkly Client User Guide                                     | 32 |
| 3.1 Client Statuses                                             | 34 |
| 4. Linkly Client Control Panel                                  | 35 |
| 4.1 EFTPOS                                                      | 36 |
| 4.2 Settlement                                                  | 37 |
| 4.3 Journal                                                     | 33 |
| 4.4 Diags                                                       | 39 |
| 5. Printing Configuration                                       | 40 |

Copyright Linkly 2020. This document contains information proprietary to Linkly. Any reproduction, disclosure or unauthorised use of this material is expressly prohibited, except as may be authorised by Linkly in writing

# 1. Introduction

This document outlines how to install both the Linkly EFT Client and EFT Server software when using the Linkly IP Gateway as the primary link to the bank. It covers multiple examples of configuration, depending on the users preference.

- Linkly EFT Software must first be installed on the PC which will act as the server connecting to the Linkly IP Gateway. The server requires an internet connection and not connect via a proxy.
- If installing EFT software on more than one PC, please record the IP address of the server as this may be required for further setup.

# 1.1 Before You Start

Before you begin the installation of both the Linkly software and your EFTPOS terminal(s), you should ensure you have the following;

- If utilizing the Linkly IP Gateway, you must have a Linkly ID and Password
- An integrated EFTPOS terminal(s) provided by your bank.
- If utilizing the Linkly IP Gateway Internet connection (the server must not be connecting via a proxy)
- The latest release of Linkly In-Store Software, (the software can be downloaded directly from our website <u>Software Downloads Linkly</u>

# 1.2 Components installed with Linkly

The following section will describe some of the important components installed with Linkly and their functions.

#### Linkly EFT Client

The Linkly EFT Client is the "Middleware" that facilitates the connectivity between the Point of Sale Software and Eftpos Terminal. For more information, see section 3. Linkly Client User Guide.

#### EFT-Server

The EFT-Server facilitates a connection to the Linkly IP Gateway and in turn a bank or host, allowing processing of transactions over the internet for supported Eftpos Terminals. For more information on EFT-Server configuration options, see section 2. Installing the software for Linkly IP Communications Gateway.

#### Optional components

#### EMS-Client

The EMS-Client can be used to:

- View the EFTPOS.rcp files containing receipts for previous transactions and settlements
- View the EFTPOS.ejl files containing information for previous transactions and settlements
- Configure automatic settlements and automatic printing of settlement receipts

More information on the EMS Client and it's operation can be found at the Manuals and Guides section of the Linkly website: <u>Manuals and Guides - Linkly</u>

#### USB Driver

The latest USB driver certified by Linkly for Ingenico, Verifone and PAX hardware.

# 2. Installing the software for Linkly IP Communications Gateway

The Linkly Software can be configured in multiple ways. The following are some common scenarios and examples of different configuration options;

1) A single POS terminal with a pinpad connecting to the Gateway (refer to Chapter 2.1)

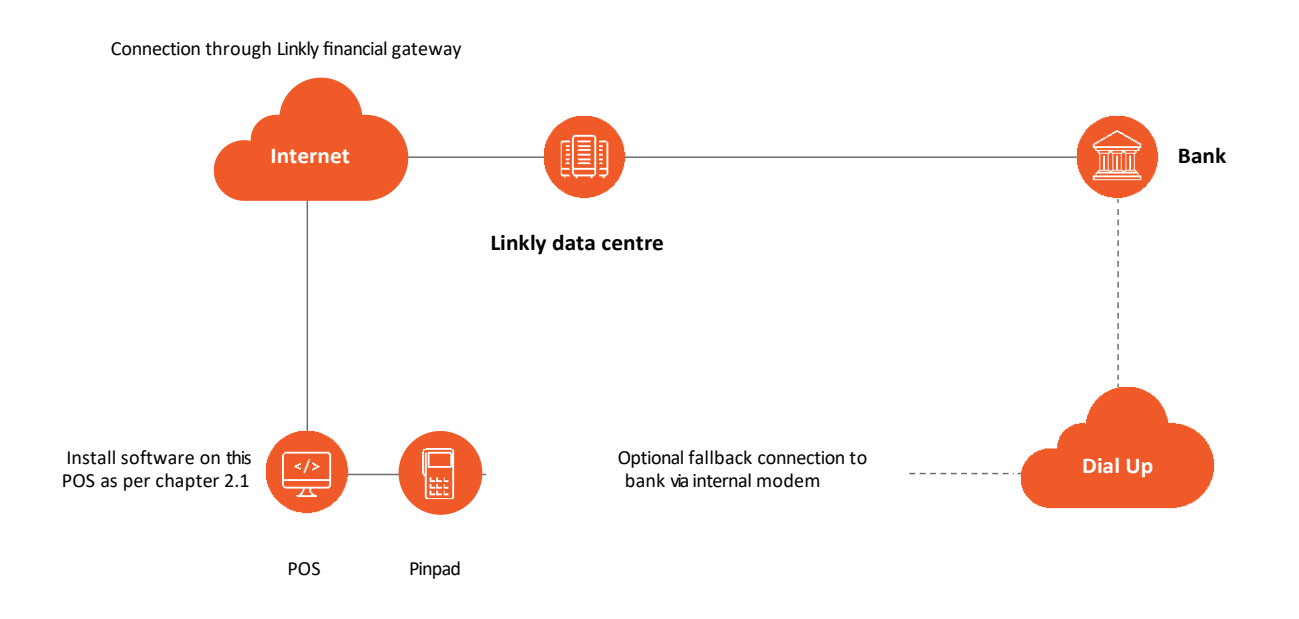

2) Multiple POS terminals with pinpads, and a dedicated server machine with no pinpad that connects to the Gateway (Refer to Chapter 2.2 for installing the server software and Chapter 2.3 for installing the software on additional terminals)

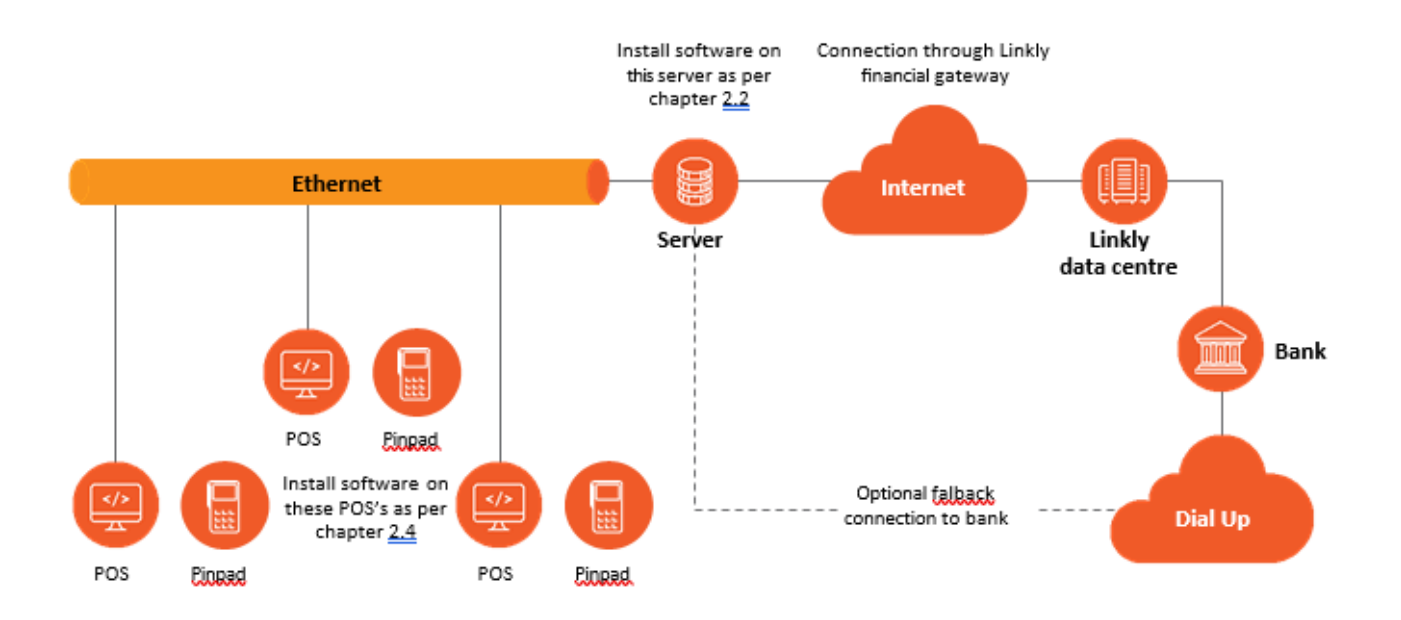

3) Multiple POS terminals with pinpads, with no dedicated server. In this case you will need to select one of the POS to act as the server which connects to the Gateway.

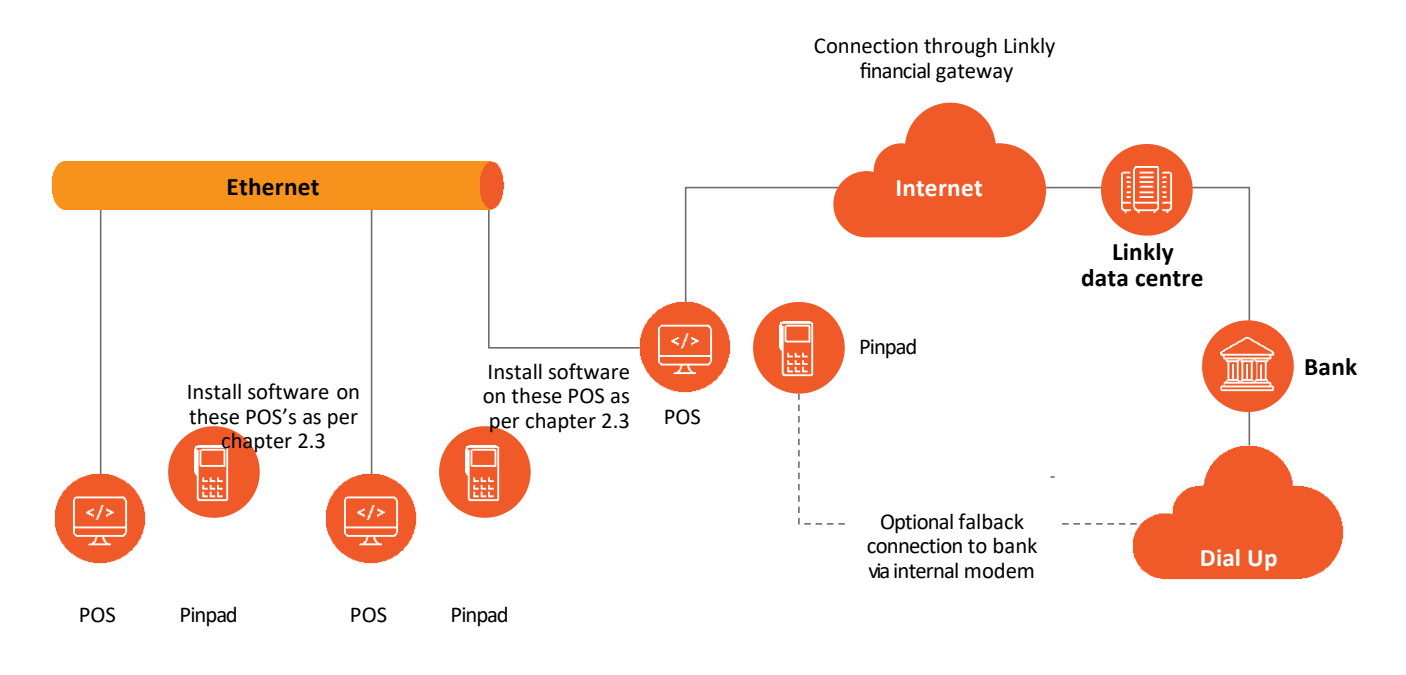

# 2.1 Single POS with Pinpad

Visit the Linkly website and download the Linkly setup.exe -<u>Software</u> <u>Downloads - Linkly</u>

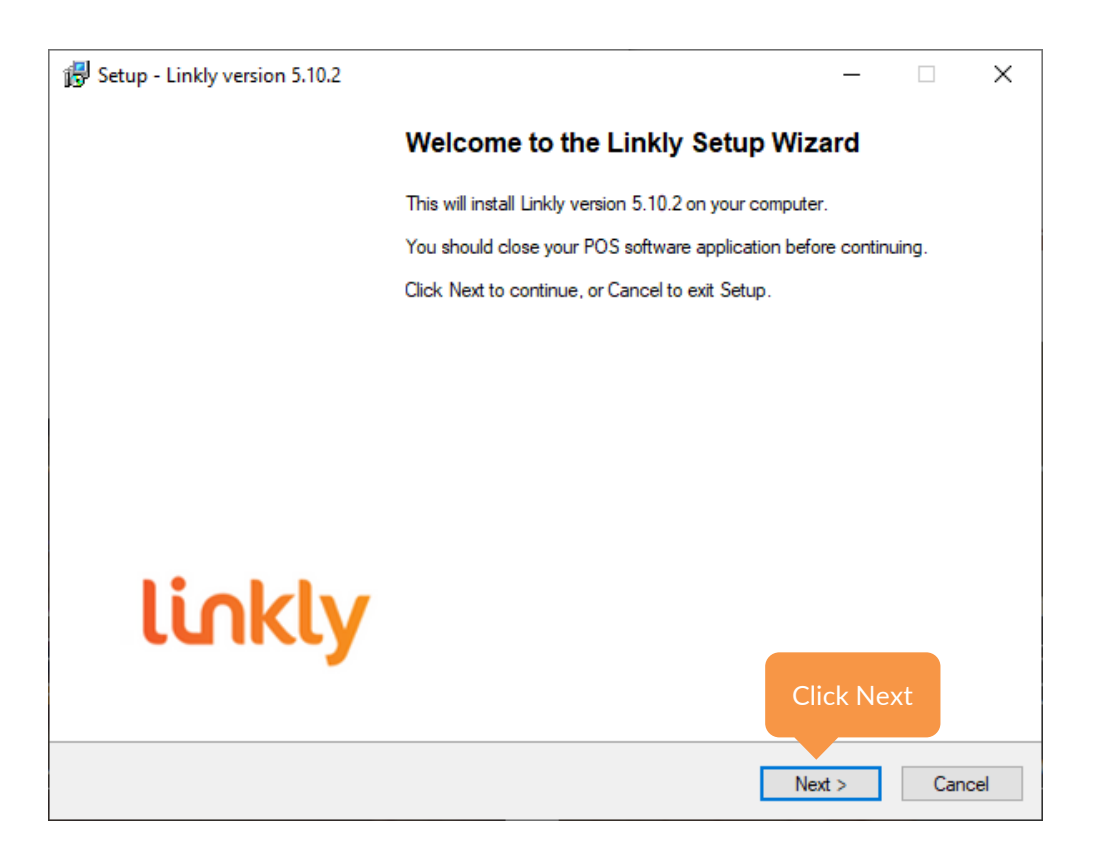

|                    | 🚯 Setup - Linkly version 5.10.2 – 🗆 🗙                                                                                                    |
|--------------------|----------------------------------------------------------------------------------------------------|
|                    | License Agreement<br>Please read the following important information before continuing.                                                                                                    |
|                    | Please read the following License Agreement. You must accept the terms of this agreement before continuing with the installation.                                                                                                    |
|                    | <ul> <li>End-User Licence Agreement - LINKLY Pty Ltd ACN 099 609 284</li> <li>This End-User Licence Agreement ("EULA") is a legal agreement between you and LINKLY Pty Ltd ACN 099 609 284 ("LINKLY") that covers the LINKLY software product, including any subsequent versions, updates or enhancements ("Software"). By accessing or otherwise using any LINKLY Software, you agree to be bound by the terms of this EULA. If you do not agree to be bound by the terms of this EULA, do not use any LINKLY Software. This EULA does not grant you any other rights but for the ones contained herein.</li> <li>1. GRANT OF LICENCE: This EULA grants you the right to use the Software only for its intended purpose. You may not sell, resell, licence, rent, lease, lend, or otherwise transfer for value, the use of or installation of the Software. You may not reproduce or redistribute the Software in any form or broadcast it</li> </ul> |
| Read and<br>accept | in any media.<br>2. JOINT RESPONSIBILITIES: Each party represents and agrees:<br>(a) that it has full power and authority necessary to validly enter into and perform all of its obligations<br>under this Agreement; and                                                                                                    |
| agreement          | (b) to comply with the other party's reasonable security, confidentiality and operational requirements of<br>which it has been given reasonable notice<br>I accept the agreement<br>O I do not accept the agreement<br>Click Next                                                                                                    |
|                    | < Back Next > Cancel                                                                                                    |

| 🔂 Setup - Linkly version 5.10.2                                                        | -     |      | ×      |
|----------------------------------------------------------------------------------------|-------|------|--------|
| Select Destination Location<br>Where should Linkly be installed?                       |       |      | linkly |
| Setup will install Linkly into the following folder.                                   |       |      |        |
| To continue, click Next. If you would like to select a different folder, click Browse. |       |      |        |
| C:\Program Files (x86)\PC_EFT                                                          | Br    | owse |        |
|                                                                                        |       |      |        |
|                                                                                        |       |      |        |
|                                                                                        |       |      |        |
|                                                                                        |       |      |        |
|                                                                                        |       |      |        |
|                                                                                        |       |      |        |
| At least 112.9 MB of free disk space is required.                                      | ck Ne | xt   |        |
| < Back Next                                                                            | >     | Ca   | ncel   |

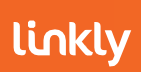

| 😼 Setup - Linkly version 5.10.2                                                                                                    | _              |          | ×     |
|----------------------------------------------------------------------------------------------------|----------------|----------|-------|
| Select The Install Configuration<br>Which configuration of Linkly do you wish to install?                                                                     |                | ι        | inkly |
| Linkly Client And Server: Select this option if a PINpad will be attached to this PC. This o<br>configure your PINpad as well as your connection to the bank. | ption will all | ow you t | 0     |
| EFT-Server Only: Select this option if a PINpad will not be attached to this PC. This optic<br>configure your connection to the bank.                         | on will allow  | you to   |       |
| Offline Development: Select this option if you are installing the offline development system. No connection to the bank can be configured.                    | m on this ma   | achine.  |       |
| Linkly Client And Server (A PINpad will be attached to this PC)                                                                                               |                | `        | 1     |
|                                                                                                    |                |          |       |
|                                                                                                    |                |          |       |
|                                                                                                    |                |          |       |
|                                                                                                    |                |          |       |
|                                                                                                    | Click Ne       | xt       |       |
| < Back N                                                                                                    | lext >         | Car      | ncel  |

| 👸 Se | tup - Linkly version 5.10.2                                                                                                    | _           |          | ×    |
|------|----------------------------------------------------------------------------------------------------|-------------|----------|------|
| Se   | lect Additional Tasks<br>Which additional tasks should be performed?                                                                                              |             | li       | nkly |
|      | The EMS-Client is an optional component which allows local and remote diagnostics of Lin                                                                          | kly.        |          |      |
|      | The USB drivers are required for USB PINpads to be able to communicate with Linkly. The<br>require a reboot of the PC.                                            | driver inst | tall may |      |
|      | Linkly can automatically configure Internet Connection Sharing settings to support terminals<br>the computer via a USB cable.                                     | that conr   | nect to  |      |
|      | Linkly can automatically optimise Windows power settings to prevent issues communicating<br>caused by Windows turning off power to USB ports during idle periods. | ) with Pinp | ads      |      |
|      | Install EMS-Client Service                                                                                                    |             |          |      |
|      | ☑ Install Ingenico USB drivers                                                                                                    |             |          |      |
|      | ☑ Install Verifone USB drivers                                                                                                    |             |          |      |
| _    | ☑ Install Pax USB drivers                                                                                                    |             |          |      |
|      | Automatically configure Internet Connection Sharing settings                                                                                                    |             |          |      |
| l    | ☑ Optimise Windows Power Settings Cli                                                                                                    | ck Nex      | t        |      |
|      | < Back Nex                                                                                                    | dt >        | Can      | cel  |
|      |                                                                                                    |             |          |      |

**Automatically configure Internet Connection Sharing Settings** Automatically configures Internet Connection Sharing Settings for Eftpos Terminals utilizing ICS

Optimise Windows Power Settings

Optimises Windows Power settings that are known to interfere with a devices USB connection.

For more information on the Install EMS-Client Service, Install Ingenico USB driver, Install Verifone USB driver and Install Pax USB driver options, see section 1.2 Components installed with Linkly

| 😼 Setup - Linkly version 5.10.2                                                                                        | —           |    | ×      |
|----------------------------------------------------------------------------------------------------|-------------|----|--------|
| Ready to Install<br>Setup is now ready to begin installing Linkly on your computer.                                    |             |    | linkly |
| Click Install to continue with the installation.                                                                       |             |    |        |
| After the software has been installed the Linkly Configuration Wizard will open to guide you<br>configuration process. | ı through t | he |        |
|                                                                                                    |             |    |        |
|                                                                                                    |             |    |        |
|                                                                                                    |             |    |        |
|                                                                                                    |             |    |        |
|                                                                                                    |             |    |        |
|                                                                                                    |             |    |        |
| CI                                                                                                    | ick Ne      | xt |        |
| < Back Ins                                                                                                    | tall        | Ca | ancel  |

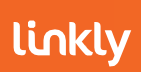

# 2.1.1 Configuration Wizard

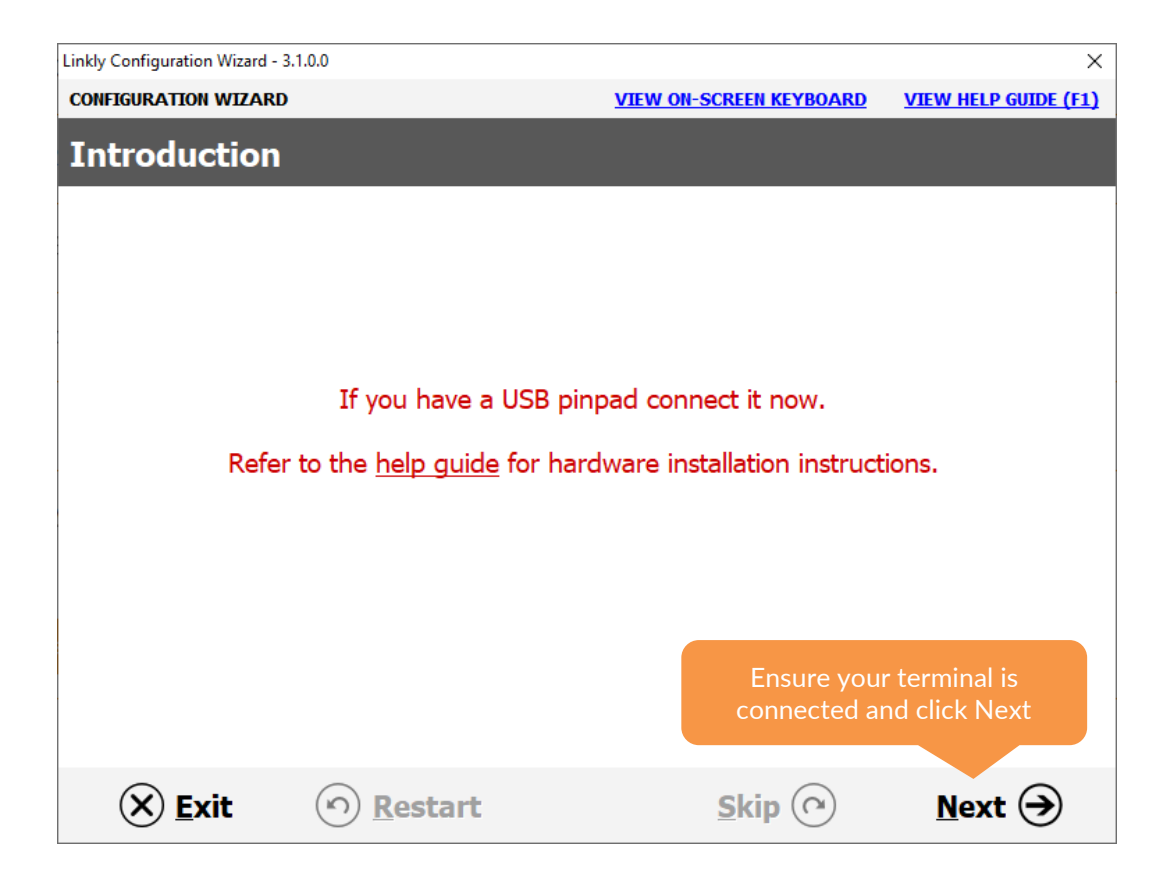

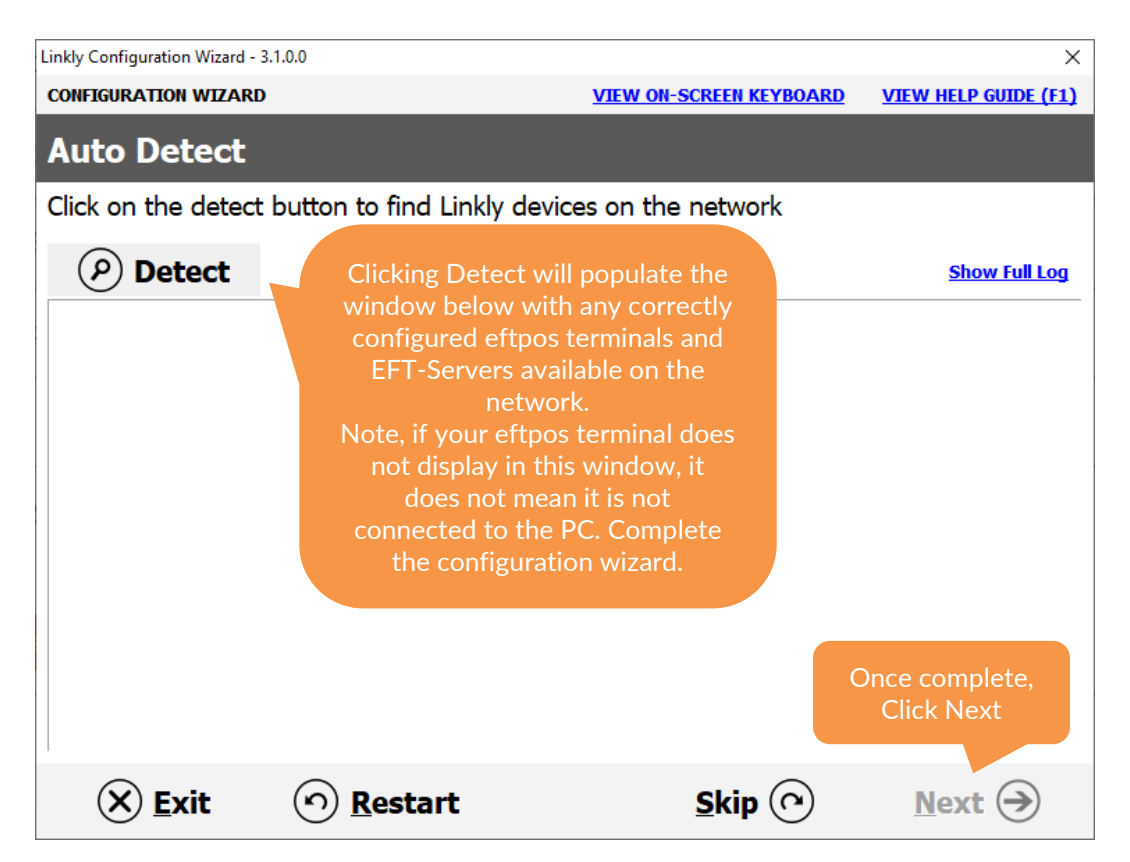

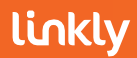

| dy Configuration Wi                                                                                                    | zard - 3.1.0.0                                                                                                    |                                                                                                    | ,                                                                                                    |
|----------------------------------------------------------------------------------------------------|----------------------------------------------------------------------------------------------------|----------------------------------------------------------------------------------------------------|----------------------------------------------------------------------------------------------------|
| ONFIGURATION WI                                                                                                    | ZARD                                                                                                    | VIEW ON-SCREEN KEYBOARD                                                                                                    | VIEW HELP GUIDE (F1)                                                                                                    |
| elect You                                                                                                    | ır Bank                                                                                                    |                                                                                                    |                                                                                                    |
| elect your ba                                                                                                    | nk from the list below                                                                                                    |                                                                                                    |                                                                                                    |
|                                                                                                    | ANZ                                                                                                    |                                                                                                    |                                                                                                    |
|                                                                                                    | Bankwest                                                                                                    |                                                                                                    |                                                                                                    |
|                                                                                                    | Bendigo                                                                                                    |                                                                                                    |                                                                                                    |
|                                                                                                    | CBA                                                                                                    |                                                                                                    |                                                                                                    |
|                                                                                                    | Development                                                                                                    |                                                                                                    |                                                                                                    |
|                                                                                                    | First Data Merchant Solution                                                                                                    | ns                                                                                                    |                                                                                                    |
|                                                                                                    | NAB                                                                                                    |                                                                                                    |                                                                                                    |
|                                                                                                    | St George                                                                                                    |                                                                                                    |                                                                                                    |
|                                                                                                    | Suncorp                                                                                                    |                                                                                                    |                                                                                                    |
|                                                                                                    | Touch                                                                                                    |                                                                                                    |                                                                                                    |
|                                                                                                    | Westpac                                                                                                    |                                                                                                    | Click Next                                                                                                    |
|                                                                                                    |                                                                                                    |                                                                                                    |                                                                                                    |
| Kly Configuration Wi                                                                                                    | zard - 3.1.0.0                                                                                                    | Skip (?)                                                                                                    | Next<br>Next<br>Ne                                                                                                    |
| (X) Exit                                                                                                    | Restart                                                                                                    | Skip (?)                                                                                                    | Next<br>Next<br>Ne                                                                                                    |
| (y Configuration Wi<br>WIFIGURATION WI<br>Cetting Up                                                                                 | Restart  zard - 3.1.0.0  ZARD  EFT-Client  settings and click on pext to                                                                                                    | Skip ()                                                                                                    | Next<br>Next<br>Ne                                                                                                    |
| (y Configuration With<br>NIFIGURATION WIth<br>Cetting Up<br>dit EFT-Client                                                           | Restart      Zard - 3.1.0.0  ZARD      EFT-Client      settings and click on next to                                                                                                    | Skip ()                                                                                                    | Next<br>Next<br>Ne                                                                                                    |
| Exit                                                                                                    | Restart      Zard - 3.1.0.0      ZARD      EFT-Client      settings and click on next to      Pinpad port:                                                                                                    | Skip ()                                                                                                    | Next<br>Next<br>Ne                                                                                                    |
| (y Configuration With<br>NHEIGURATION WITH<br>etting Up<br>dit EFT-Client                                                            | Restart      Zard - 3.1.0.0      ZARD      EFT-Client      settings and click on next to      Pinpad port:                                                                                                    | Skip ()<br>VIEW ON-SCREEN KEYBOARD                                                                                                    | Next<br>Next<br>Next<br>NEXT<br>NEXT<br>NEX |
| Exit                                                                                                    | Restart      Restart      Err-Client      settings and click on next to      Pinpad port:  modem/printer configuration                                                                                                    | Skip ()                                                                                                    | Next<br>Next<br>Ne                                                                                                    |
| Exit                                                                                                    | Restart      Restart      Err-Client      settings and click on next to      Pinpad port:  modem/printer configuration  t the to use the pinpad's internal modem/                                                                            | Skip (r)                                                                                                    | Next<br>Next<br>Ne                                                                                                    |
| Exit                                                                                                    | Restart      Restart      Zard - 3.1.0.0      ZARD      EFT-Client      settings and click on next to      Pinpad port:      the to use the pinpad's internal m      to use the pinpad's internal printe                                     | Skip (r)                                                                                                    | Next<br>Next<br>Ne                                                                                                    |
| Exit<br>Adv Configuration With<br>Exiting Up<br>dit EFT-Client<br>dit EFT-Client<br>I want<br>I want<br>I want<br>I want<br>I want   | Restart      Restart      zard - 3.1.0.0      ZARD      EFT-Client      settings and click on next to      Pinpad port:      modem/printer configuration      the to use the pinpad's internal model      to use the pinpad's internal model | Skip ()                                                                                                    | Next<br>Next<br>Ne                                                                                                    |
| Exit                                                                                                    | Restart  zard - 3.1.0.0  ZARD  EFT-Client  settings and click on next to  Pinpad port:  modem/printer configuration  t the to use the pinpad's internal moder  t to use the pinpad's internal moder                                          | Skip ()                                                                                                    | Next<br>Next<br>Ne                                                                                                    |
| Exit                                                                                                    | Restart  zard - 3.1.0.0  ZARD  EFT-Client  settings and click on next to  Pinpad port:  modem/printer configuration  t the to use the pinpad's internal moder  t to use the pinpad's internal moder                                          | Skip ()<br>VIEW ON-SCREEN KEYBOARD<br>continue<br>USB<br>USB<br>Codem/GPRS as my fallback lind<br>r as my EFTPOS printer.<br>m/GPRS as my primary link to | Next<br>Next<br>Ne                                                                                                    |
| Exit<br>(y Configuration Wi<br>DNFIGURATION WI<br>Cetting Up<br>dit EFT-Client<br>I want<br>I want<br>I want                         | Restart  zard - 3.1.0.0  ZARD  EFT-Client  settings and click on next to  Pinpad port:  modem/printer configuration t the to use the pinpad's internal m t to use the pinpad's internal model t to use the pinpad's internal model           | Skip ()                                                                                                    | Next<br>Next<br>Ne                                                                                                    |
| Exit<br>(y Configuration Wi<br>DNFIGURATION WI<br>Cetting Up<br>dit EFT-Client<br>I want<br>I want<br>I want<br>View adv             | Restart  Zard - 3.1.0.0  ZARD  EFT-Client  settings and click on next to  Pinpad port:  modem/printer configuration t the to use the pinpad's internal model t to use the pinpad's internal model anced settings                             | Skip ()<br>VIEW ON-SCREEN KEYBOARD<br>Continue<br>USB<br>Odem/GPRS as my fallback link<br>r as my EFTPOS printer.<br>m/GPRS as my primary link to         | Next<br>Next<br>Ne                                                                                                    |
| Exit<br>cy Configuration Wi<br>DNFIGURATION WI<br>Cetting Up<br>dit EFT-Client<br>I want<br>I want<br>I want<br>View adv<br>(X) Exit | Restart  zard - 3.1.0.0  ZARD  EFT-Client  settings and click on next to  Pinpad port:  modem/printer configuration  t the to use the pinpad's internal model  t to use the pinpad's internal model  anced settings      Restart             | Skip ()                                                                                                    | Next<br>VIEW HELP GUIDE (F1)<br>Ensure the Pinpad p<br>set to match you<br>terminals connection<br>method. USB, COM<br>For Serial) or TCPIP<br>k to the bank.<br>the bank.<br>Click Next<br>Next ()                                                                                                    |

This will skip the EFT-Server configuration steps of the configuration wizard.

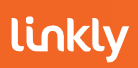

| Linkly Configuration Wizard - 3.1.0.0                                                                                                    |                                                                               | ×                    |
|----------------------------------------------------------------------------------------------------|-------------------------------------------------------------------------------|----------------------|
| CONFIGURATION WIZARD                                                                                                    | VIEW ON-SCREEN KEYBOARD                                                       | VIEW HELP GUIDE (F1) |
| Setting Up EMS-Client                                                                                                    |                                                                               |                      |
| Edit EMS-Client settings and click on                                                                                                    | next to continue                                                              |                      |
| EMS Server IP:                                                                                                    | 9 🕉                                                                           |                      |
| The EMS-Server is optional, and is Enter your EMS-Server IP or click of the second second sec | not required for Linkly to function corr<br>on skip to move to the next step. | ectly.               |
|                                                                                                    |                                                                               |                      |
|                                                                                                    |                                                                               |                      |
|                                                                                                    |                                                                               |                      |
|                                                                                                    |                                                                               |                      |
| ☐ View advanced settings                                                                                                    |                                                                               |                      |
|                                                                                                    |                                                                               | Click Next           |
|                                                                                                    |                                                                               |                      |
| 🛞 <u>E</u> xit 🕥 <u>R</u> estart                                                                                                    | <u>S</u> kip 🔿                                                                | <u>N</u> ext →       |

| Linkly Configuration | on Wizard - 3.1.0.0                                                   |                                 | ×                    |
|----------------------|-----------------------------------------------------------------------|---------------------------------|----------------------|
| CONFIGURATIO         | N WIZARD                                                              | VIEW ON-SCREEN KEYBOARD         | VIEW HELP GUIDE (F1) |
| Setting              | up EFT-Server                                                         |                                 |                      |
| Select your          | server connection type                                                |                                 |                      |
|                      | To the bank via another PC                                            |                                 |                      |
|                      | Another PC on                                                         | the network                     |                      |
|                      | To the bank directly from this                                        | s PC                            |                      |
|                      | Linkly IP G                                                           | Gateway                         |                      |
|                      | Select Linkly IP Gateway to<br>EFT-Server to connect direc<br>Gateway | configure your<br>tly to the IP |                      |
|                      |                                                                       |                                 | Click Next           |
| × E                  | kit 🕥 <u>R</u> estart                                                 | <u>S</u> kip 🕐                  | Next 🔿               |

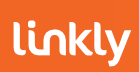

| Linkly Configuration Wizard - 3.1  | .0.0                  |                                                                             | The Line | priority is only appl                 | Icable if your EF        |
|------------------------------------|-----------------------|-----------------------------------------------------------------------------|----------|---------------------------------------|--------------------------|
| CONFIGURATION WIZARD VIEW ON-SCR   |                       | The EFT-Server will prioritize the con                                      |          |                                       |                          |
| Setting up EFT-Server Connection   |                       | with the higher value, "Falling bac<br>additional server connections in des |          | alling back" to<br>ns in descending   |                          |
| Enter the details for              | the selected conne    | ection                                                                      | value. S | o "4" will be your pr<br>secondary, e | imary, "3" will b<br>tc. |
| Enter your                         | Priority<br>Line Name | 0 - Low<br>Linkly IP Gateway                                                |          |                                       |                          |
| Linkly<br>Username and<br>Password | Username<br>Password  |                                                                             |          |                                       |                          |
|                                    | Address               | gw0.pceftpos.com                                                            |          |                                       |                          |
|                                    | Port                  | 443                                                                         |          |                                       |                          |
|                                    |                       |                                                                             |          | Click Next                            |                          |
| 🗙 <u>E</u> xit                     | ি <u>R</u> estart     | <u>S</u>                                                                    | cip 🕐    | <u>N</u> ext →                        |                          |

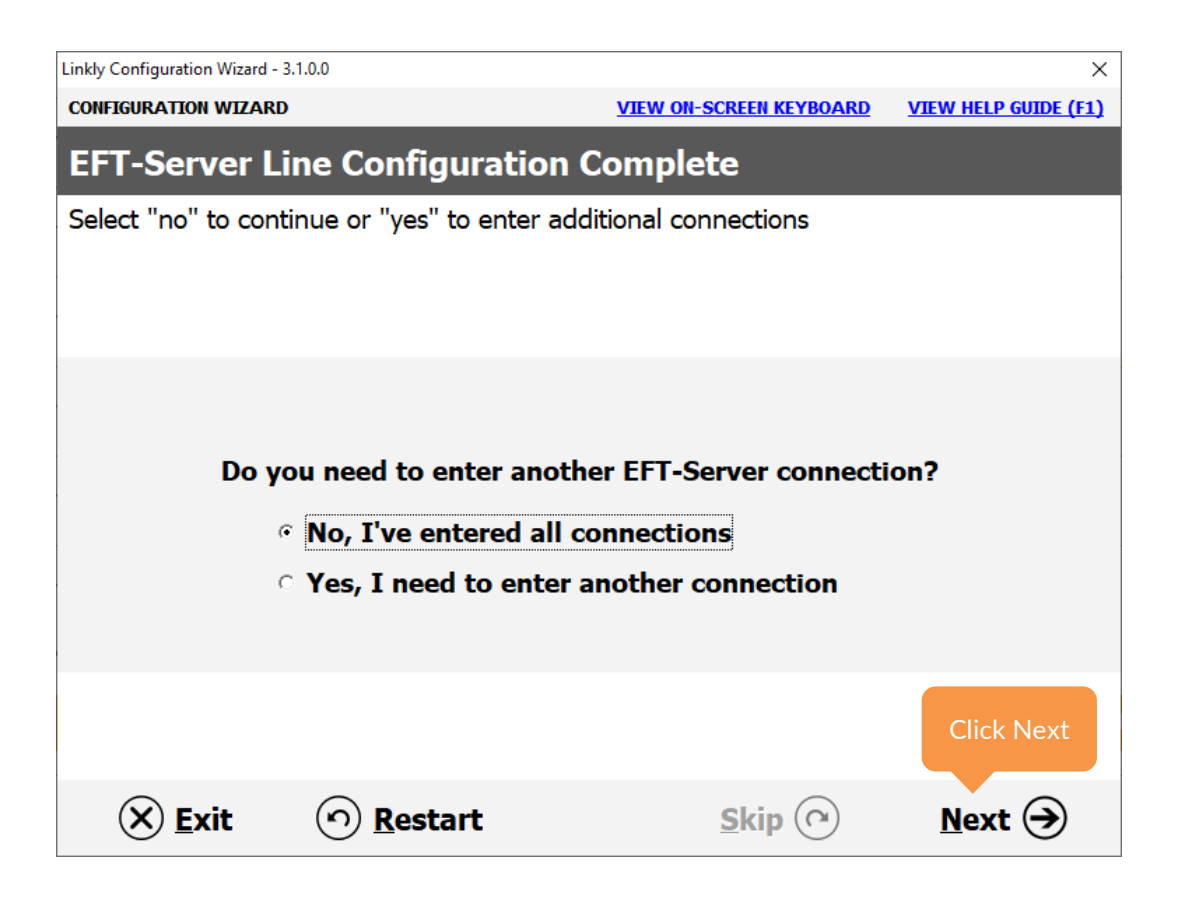

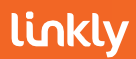

| Linkly Configuration Wizard - 3                  | .1.0.0                                                     |                                                 | ×                    |
|--------------------------------------------------|------------------------------------------------------------|-------------------------------------------------|----------------------|
| CONFIGURATION WIZARD                             |                                                            | VIEW ON-SCREEN KEYBOARD                         | VIEW HELP GUIDE (F1) |
| Configuration                                    | Complete                                                   |                                                 |                      |
| Linkly configuration                             | is now complete                                            |                                                 |                      |
| The EFTPOS applicatio<br>"Restart EFTPOS Service | ns will need to be restarted<br>ces" option below or reboo | t to apply these changes. To do th<br>t the PC. | is select the        |
| Restart EFTPOS Ser                               | vices                                                      |                                                 |                      |
| 1                                                |                                                            |                                                 |                      |
|                                                  |                                                            |                                                 |                      |
|                                                  |                                                            |                                                 |                      |
|                                                  |                                                            |                                                 |                      |
|                                                  |                                                            |                                                 |                      |
|                                                  |                                                            |                                                 |                      |
|                                                  |                                                            |                                                 | Click Complete       |
| × Exit                                           | • <u>R</u> estart                                          | <u>S</u> kip 🕐                                  | Complet <u>e</u> 🔿   |

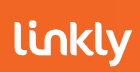

# 2.2 Dedicated Server Setup

Visit the Linkly website and download the Latest release of Linkly - Software Downloads - Linkly

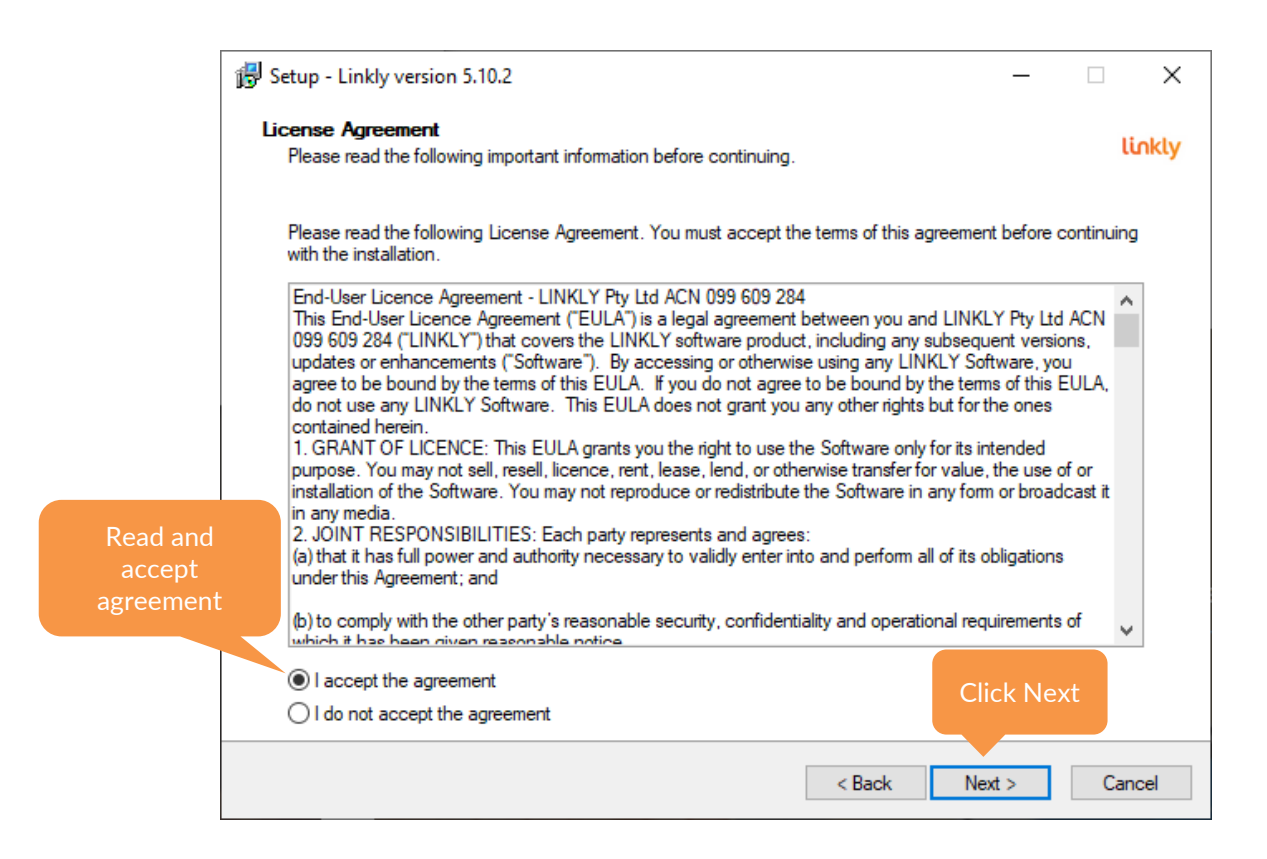

| 🕞 Setup - Linkly version 5.10.2                                                |           | _      | ×    |
|--------------------------------------------------------------------------------|-----------|--------|------|
| Select Destination Location<br>Where should Linkly be installed?               |           | ü      | nkly |
| Setup will install Linkly into the following folder.                           |           |        |      |
| To continue, click Next. If you would like to select a different folder, click | k Browse. |        |      |
| C:\Program Files (x86)\PC_EFT                                                  |           | Browse |      |
|                                                                                |           |        |      |
|                                                                                |           |        |      |
|                                                                                |           |        |      |
|                                                                                |           |        |      |
|                                                                                |           |        |      |
|                                                                                |           |        |      |
| At least 112.9 MB of free disk space is required.                              | Clic      | k Next |      |
| <                                                                              | Back Next | > Can  | cel  |
|                                                                                |           |        |      |

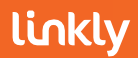

| 🛱 Setup - Linkly version 5.10.2                                                                                                    |                      | _                   |          | ×     |
|----------------------------------------------------------------------------------------------------|----------------------|---------------------|----------|-------|
| Select The Install Configuration<br>Which configuration of Linkly do you wish to install?                                               |                      |                     | ti       | inkly |
| Linkly Client And Server: Select this option if a PINpad will be attac<br>configure your PINpad as well as your connection to the bank. | ched to this PC. Tr  | nis option will all | ow you t | 0     |
| EFT-Server Only: Select this option if a PINpad will not be attache<br>configure your connection to the bank.                           | d to this PC. This o | option will allow   | you to   |       |
| Offline Development: Select this option if you are installing the offli<br>No connection to the bank can be configured.                 | ne development sy    | stem on this ma     | achine.  |       |
| Server Only (A PINpad will not be attached to this PC)                                                                                  |                      |                     | ~        | 1     |
|                                                                                                    |                      |                     |          |       |
| Select "Server Only" from the dropdown b                                                                                                | юх                   |                     |          |       |
|                                                                                                    |                      |                     |          |       |
|                                                                                                    |                      | Click Ne            | ×t       |       |
|                                                                                                    | < Back               | Next >              | Can      | ncel  |

| 弱 Setup - Linkly version 5.10.2                                                                                                    | _           |      | ×    |
|----------------------------------------------------------------------------------------------------|-------------|------|------|
| Ready to Install<br>Setup is now ready to begin installing Linkly on your computer.                                                                                        |             | lir  | nkly |
| Click Install to continue with the installation.<br>After the software has been installed the Linkly Configuration Wizard will open to guide you<br>configuration process. | ı through t | he   |      |
|                                                                                                    |             |      |      |
|                                                                                                    |             |      |      |
|                                                                                                    |             |      |      |
| C                                                                                                    | lick Ins    | tall |      |
| < Back Ins                                                                                                    | tall        | Cano | el   |

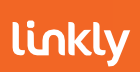

# 2.2.1 Configuration Wizard

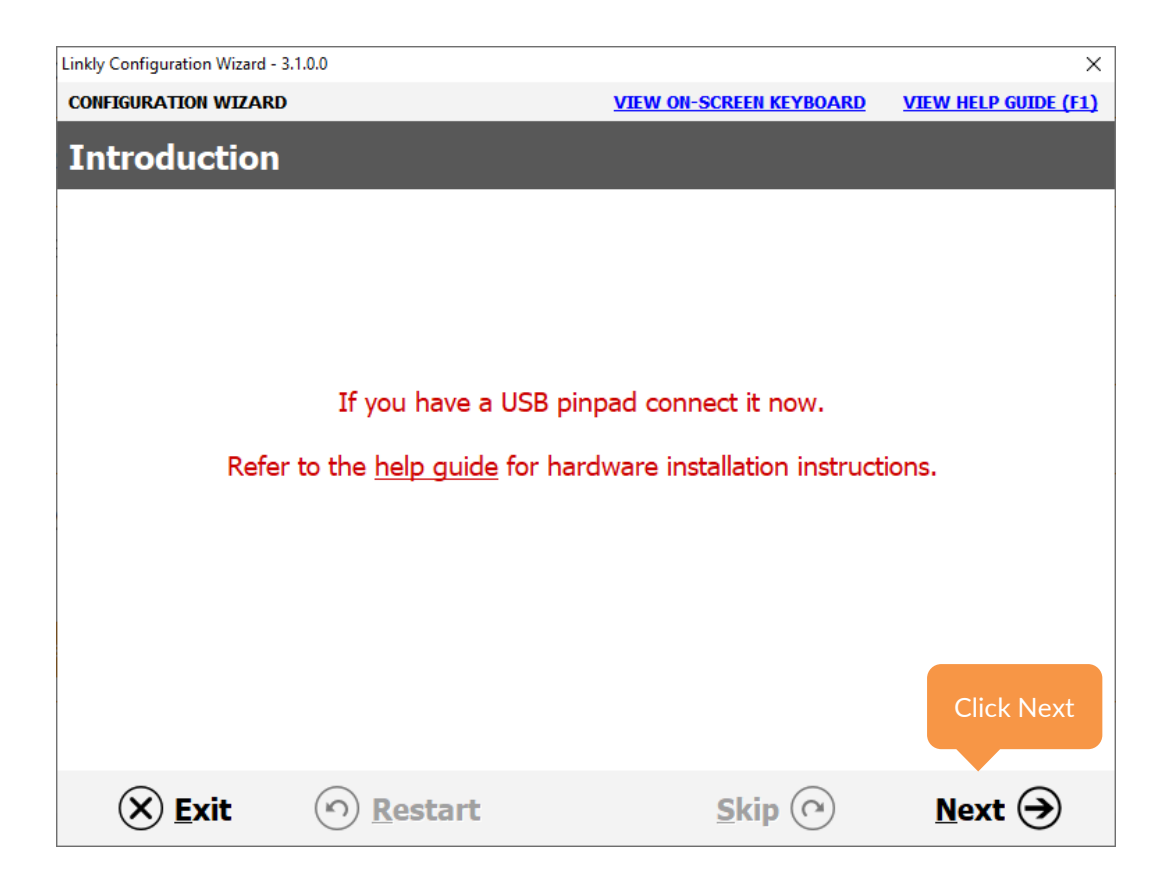

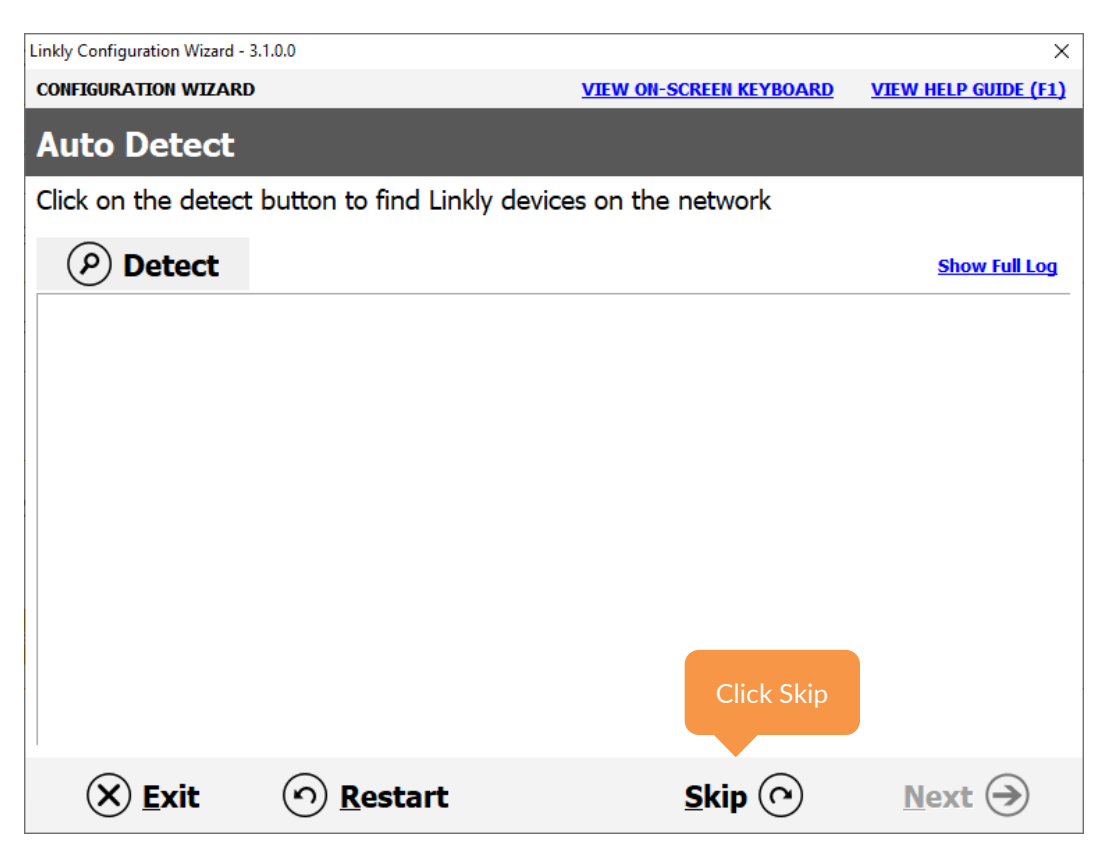

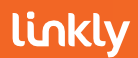

| Linkly Configuration Wiz | zard - 3.1.0.0                |                         | ×                    |
|--------------------------|-------------------------------|-------------------------|----------------------|
| CONFIGURATION WI         | ZARD                          | VIEW ON-SCREEN KEYBOARD | VIEW HELP GUIDE (F1) |
| Select You               | ır Bank                       |                         |                      |
| Select your ba           | nk from the list below        |                         |                      |
|                          | ANZ                           |                         |                      |
| Click Next               | Bankwest                      |                         |                      |
|                          | Bendigo                       |                         |                      |
|                          | CBA                           |                         |                      |
|                          | Development                   |                         |                      |
|                          | First Data Merchant Solutions |                         |                      |
|                          | NAB                           |                         |                      |
|                          | St George                     |                         |                      |
|                          | Suncorp                       |                         |                      |
|                          | Touch                         |                         |                      |
|                          | Westpac                       |                         | Click Next           |
|                          |                               |                         |                      |
| 🛞 <u>E</u> xit           | (n) <u>R</u> estart           | <u>Skip</u>             | Next 🔿               |

| Linkly Configuration Wizard - | 3.1.0.0                                                   |                                               | ×                    |
|-------------------------------|-----------------------------------------------------------|-----------------------------------------------|----------------------|
| CONFIGURATION WIZARI          | )                                                         | VIEW ON-SCREEN KEYBOARD                       | VIEW HELP GUIDE (F1) |
| Setting up El                 | T-Server                                                  |                                               |                      |
| Select your server            | connection type                                           |                                               |                      |
| To the                        | e bank via another PC                                     |                                               |                      |
|                               | Another PC o                                              | on the network                                |                      |
| To the                        | e bank directly from t                                    | his PC                                        |                      |
|                               | Linkly IP                                                 | Gateway                                       |                      |
|                               | Select Linkly IP Gatew<br>EFT-Server to connec<br>Gateway | vay to configure your<br>t directly to the IP |                      |
|                               |                                                           |                                               | Click Next           |
| 🛞 <u>E</u> xit                | の <u>R</u> estart                                         | <u>S</u> kip 🕜                                | Next 🔿               |

| Linkly Configuration Wizard - 3.1.0.0         CONFIGURATION WIZARD         VIEW ON-SCRI         Setting up EFT-Server Connection         Enter the details for the selected connection |                                                                  | The Line<br>Server is<br>The EF<br>with<br>additio<br>value. S | priority is only appl<br>configured with mu<br>F-Server will prioriti<br>the higher value, "F<br>nal server connectic<br>so "4" will be your pa<br>secondary, e | licable if your EF<br>Iltiple connection<br>ze the connection<br>Falling back" to<br>ons in descending<br>rimary, "3" will be<br>tc. |  |
|----------------------------------------------------------------------------------------------------|------------------------------------------------------------------|----------------------------------------------------------------|----------------------------------------------------------------------------------------------------|----------------------------------------------------------------------------------------------------|--|
| Enter your<br>Linkly<br>Username and<br>Password                                                                                                    | Priority<br>Line Name<br>Username<br>Password<br>Address<br>Port | 0 - Low<br>Linkly IP Gateway<br>gw0.pceftpos.com<br>443        |                                                                                                    | Click Next                                                                                                    |  |
| 🗙 <u>E</u> xit                                                                                                    | ) <u>R</u> estart                                                | <u>S</u>                                                       | cip 🕜                                                                                                    | <u>N</u> ext →                                                                                                    |  |

| Linkly Configuration Wizard - 3.1.0.0     |                           | ×                    |
|-------------------------------------------|---------------------------|----------------------|
| CONFIGURATION WIZARD                      | VIEW ON-SCREEN KEYBOARD   | VIEW HELP GUIDE (F1) |
| EFT-Server Line Configuration             | on Complete               |                      |
| Select "no" to continue or "yes" to enter | additional connections    |                      |
|                                           |                           |                      |
|                                           |                           |                      |
|                                           |                           |                      |
|                                           |                           |                      |
|                                           |                           | _                    |
| Do you need to enter an                   | other EFT-Server connecti | on?                  |
| No, I've entered a                        | Il connections            |                      |
| ୁ Yes, I need to ent                      | er another connection     |                      |
|                                           |                           |                      |
|                                           |                           |                      |
|                                           |                           | Click Next           |
|                                           |                           |                      |
| (X) Exit (3) Restart                      | Skin (Q)                  |                      |
|                                           |                           |                      |

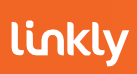

# 2.3 POS with Pinpad Connecting to the Server

Visit the Linkly website and download the latest release of Linkly - Software Downloads - Linkly

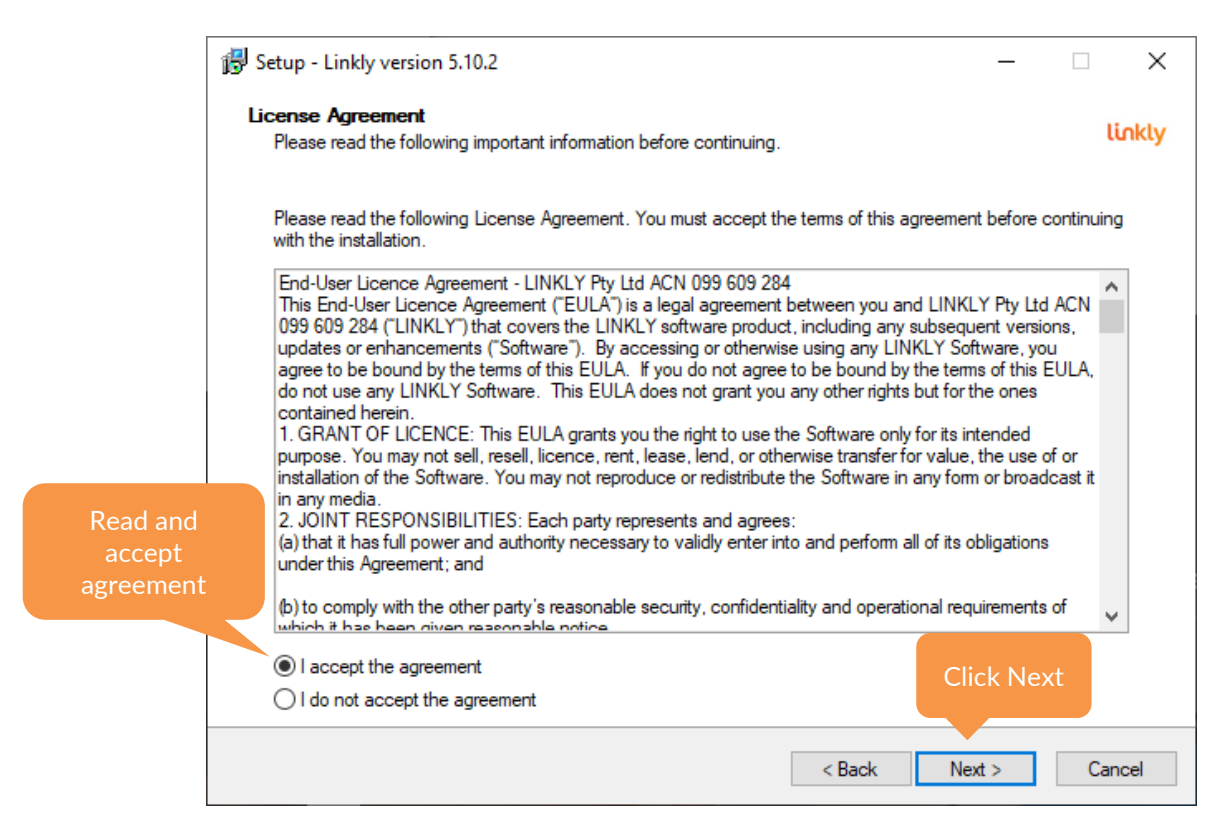

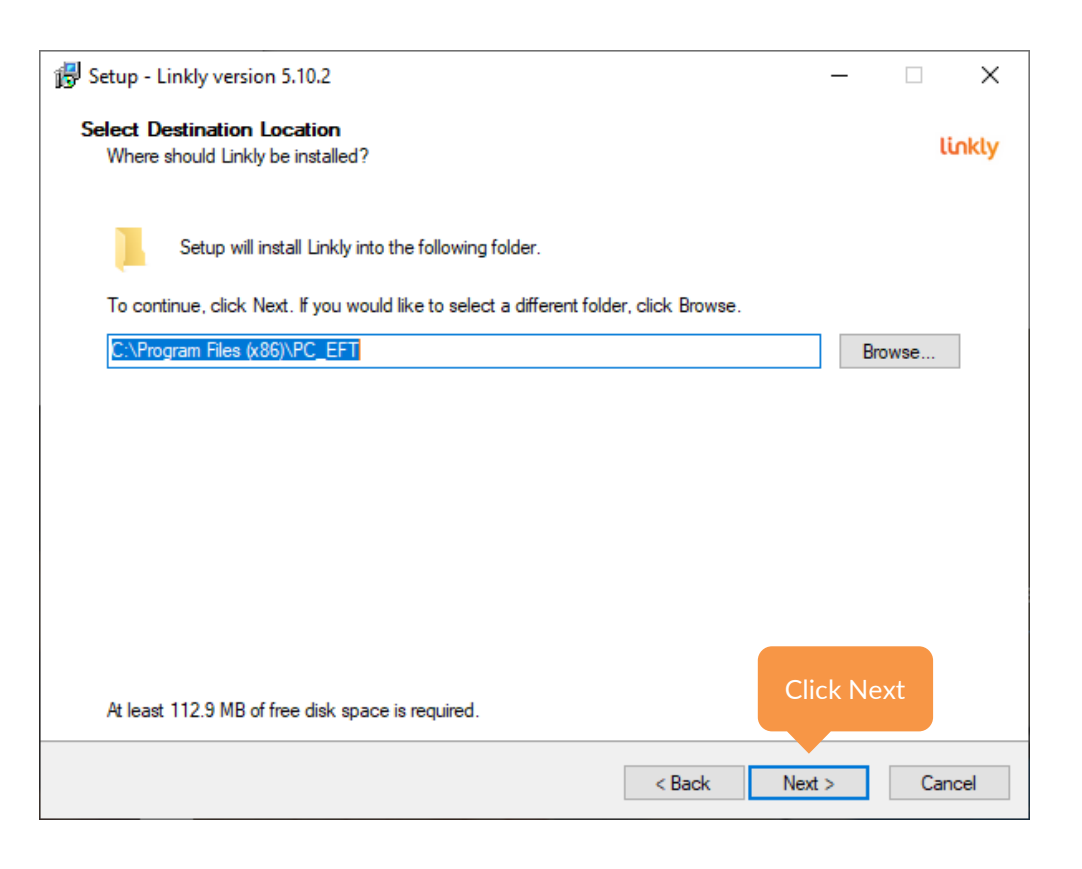

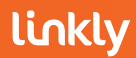

| 🔀 Setup - Linkly version 5.10.2                                                                                                    | —             |            | ×    |
|----------------------------------------------------------------------------------------------------|---------------|------------|------|
| Select The Install Configuration<br>Which configuration of Linkly do you wish to install?                                                                       |               | u          | nkly |
| Linkly Client And Server: Select this option if a PINpad will be attached to this PC. This opt<br>configure your PINpad as well as your connection to the bank. | tion will all | low you to | )    |
| EFT-Server Only: Select this option if a PINpad will not be attached to this PC. This option<br>configure your connection to the bank.                          | will allow    | you to     |      |
| Offline Development: Select this option if you are installing the offline development system<br>No connection to the bank can be configured.                    | on this ma    | achine.    |      |
| Linkly Client And Server (A PINpad will be attached to this PC)                                                                                                 |               | ~          |      |
| Select Linkly Client and Server (A PINpad will be attached to this PC) from the dropdown box                                                                    |               |            |      |
| CI                                                                                                    | ick Ne        | xt         |      |
| < Back Ne                                                                                                    | xt >          | Can        | cel  |

| ß | Setup - Linkly version 5.10.2                                                                                                    | _                     |          | ×    |
|---|----------------------------------------------------------------------------------------------------|-----------------------|----------|------|
| : | Select Additional Tasks<br>Which additional tasks should be performed?                                                                                                    |                       | li       | nkly |
|   | The EMS-Client is an optional component which allows local and remote diagnostics of Lir<br>The USB drivers are required for USB PINpads to be able to communicate with Linkly. Th                | ıkly.<br>e driver ins | tall may |      |
|   | require a reboot of the PC.<br>Linkly can automatically configure Internet Connection Sharing settings to support terminal                                                                        | ls that con           | nect to  |      |
|   | the computer via a USB cable.<br>Linkly can automatically optimise Windows power settings to prevent issues communicatin<br>caused by Windows turning off power to USB ports during idle periods. | ıg with Pinş          | pads     |      |
|   | <ul> <li>✓ Install EMS-Client Service</li> <li>✓ Install Ingenico USB drivers</li> <li>✓ Install Verifone USB drivers</li> </ul>                                                                  |                       |          |      |
|   | Automatically configure Internet Connection Sharing settings     Optimise Windows Power Settings                                                                                                  | lick Nex              | kt       |      |
|   | < Back Ne                                                                                                    | ext >                 | Can      | cel  |

**Automatically configure Internet Connection Sharing Settings** Automatically configures Internet Connection Sharing Settings for Eftpos Terminals utilizing ICS

#### Optimise Windows Power Settings

Optimises Windows Power settings that are known to interfere with a devices USB connection.

For more information on the Install EMS-Client Service, Install Ingenico USB driver, Install Verifone USB driver and Install Pax USB driver options, see section 1.2 Components installed with Linkly

| 😼 Setup - Linkly version 5.10.2                                                                                        | _         |      | ×      |
|----------------------------------------------------------------------------------------------------|-----------|------|--------|
| Ready to Install<br>Setup is now ready to begin installing Linkly on your computer.                                    |           |      | linkly |
| Click Install to continue with the installation.                                                                       |           |      |        |
| After the software has been installed the Linkly Configuration Wizard will open to guide you<br>configuration process. | through t | he   |        |
|                                                                                                    |           |      |        |
|                                                                                                    |           |      |        |
|                                                                                                    |           |      |        |
|                                                                                                    |           |      |        |
|                                                                                                    |           |      |        |
|                                                                                                    |           |      |        |
| Cl                                                                                                    | ck Inst   | tall |        |
|                                                                                                    |           |      |        |
| < Back Inst                                                                                                    | all       | Ca   | ancel  |

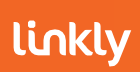

# 2.3.1 Configuration Wizard

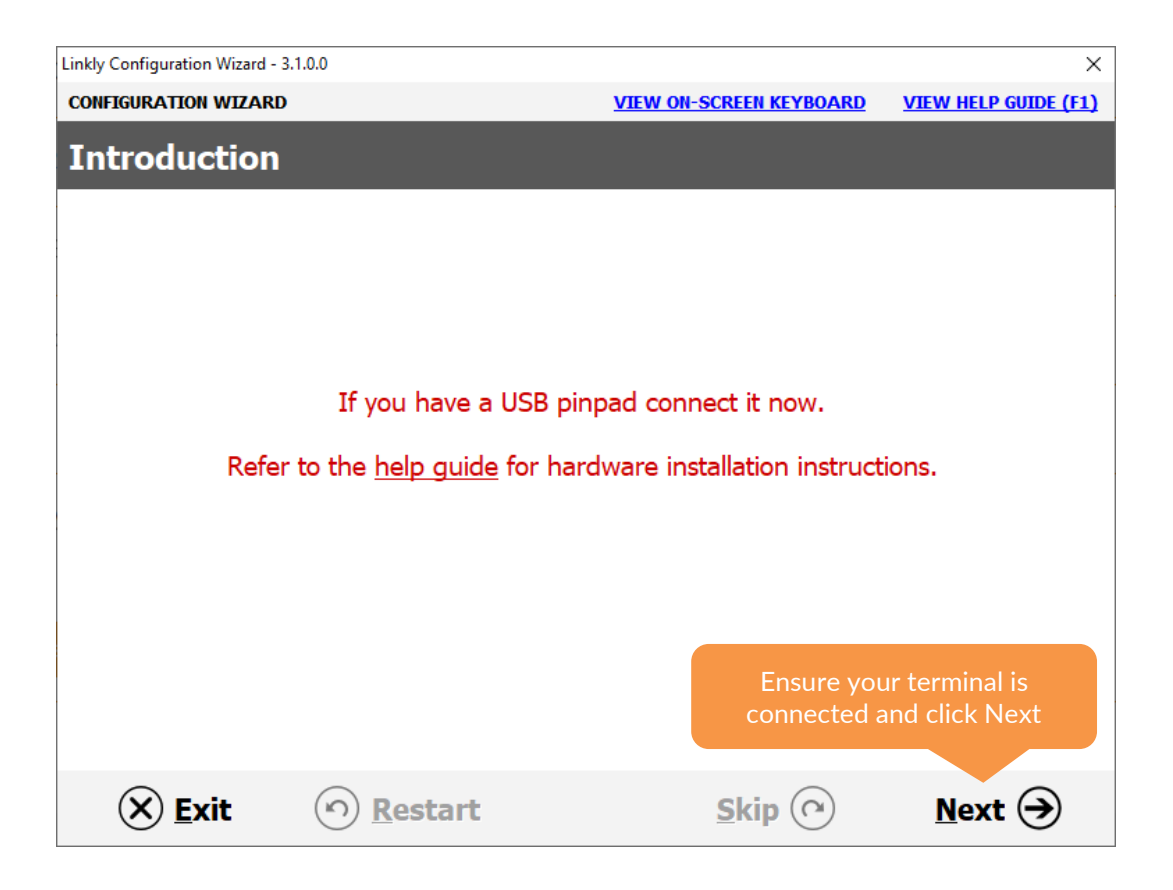

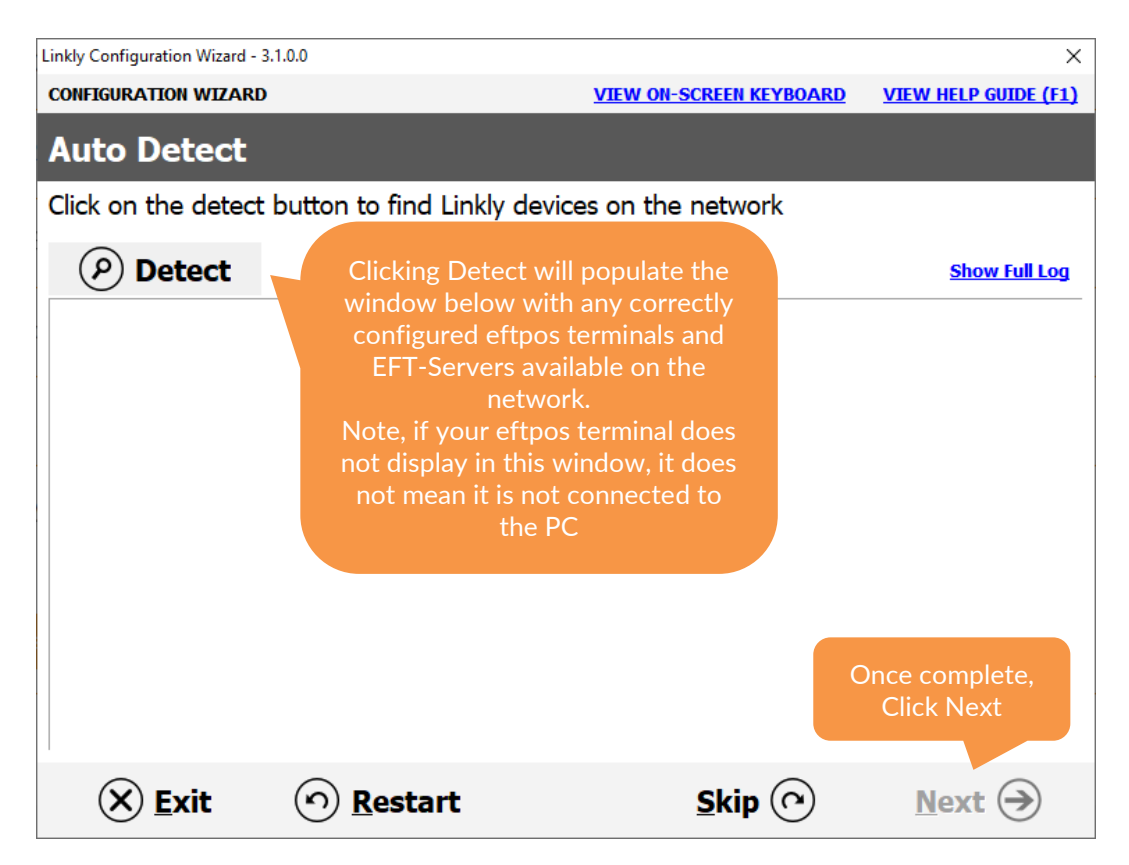

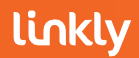

| Linkly Configuration Wiz | ard - 3.1.0.0                 |                         | ×                    |
|--------------------------|-------------------------------|-------------------------|----------------------|
| CONFIGURATION WI         | ZARD                          | VIEW ON-SCREEN KEYBOARD | VIEW HELP GUIDE (F1) |
| Select You               | r Bank                        |                         |                      |
| Select your bar          | nk from the list below        |                         |                      |
|                          | ANZ                           |                         |                      |
|                          | Bankwest                      |                         |                      |
|                          | Bendigo                       |                         |                      |
|                          | CBA                           |                         |                      |
|                          | Development                   |                         |                      |
|                          | First Data Merchant Solutions |                         |                      |
|                          | NAB                           |                         |                      |
|                          | St George                     |                         |                      |
|                          | Suncorp                       |                         |                      |
|                          | Touch                         |                         |                      |
|                          | Westpac                       |                         | Click Next           |
|                          |                               |                         |                      |
| 🛞 <u>E</u> xit           | က <u>R</u> estart             | Skip 🕐                  | <u>N</u> ext 🏵       |

| ly Configuration Wizard - 3.1.0.0                                                                                                    |                                       | ×                                                |
|----------------------------------------------------------------------------------------------------|---------------------------------------|--------------------------------------------------|
| etting Up EFT-Client<br>dit EFT-Client settings and click o                                                                                                    | n next to continue                    | Ensure the Pinpad port<br>set to match your      |
| Pinpa                                                                                                    | d port: USB -                         | method. USB, COM Po<br>(For Serial) or TCPIP for |
| Pinpad modem/printer confi                                                                                                    | guration                              |                                                  |
| ☑ I want the to use the pinpad's                                                                                                    | internal modem/GPRS as my fallback l  | ink to the bank.                                 |
| $\Box$ I want to use the pinpad's inte                                                                                                    | ernal printer as my EFTPOS printer.   |                                                  |
| I want to use the pinpad's interpretent of the pinpad's interpretent of | ernal modem/GPRS as my primary link : | to the bank.                                     |
| View advanced settings                                                                                                    |                                       | Click Next                                       |
| 🗴 <u>E</u> xit 🕥 <u>R</u> estar                                                                                                    | t <u>S</u> kip 🔿                      | <u>N</u> ext 🏵                                   |
|                                                                                                    |                                       |                                                  |
|                                                                                                    |                                       |                                                  |

primary link to the bank". This will skip the EFT-Server configuration steps of the configuration wizard.

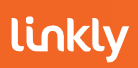

| Linkly Configuration Wizard - 3.1.0.0                                            |                                                                      | ×                    |
|----------------------------------------------------------------------------------|----------------------------------------------------------------------|----------------------|
| CONFIGURATION WIZARD                                                             | VIEW ON-SCREEN KEYBOARD                                              | VIEW HELP GUIDE (F1) |
| Setting Up EMS-Client                                                            |                                                                      |                      |
| Edit EMS-Client settings and click on next                                       | to continue                                                          |                      |
| EMS Server IP:                                                                   | 3 🔇                                                                  |                      |
| The EMS-Server is optional, and is not a Enter your EMS-Server IP or click on sk | required for Linkly to function corr<br>ip to move to the next step. | ectly.               |
|                                                                                  |                                                                      |                      |
|                                                                                  |                                                                      |                      |
|                                                                                  |                                                                      |                      |
|                                                                                  |                                                                      |                      |
| View advanced settings                                                           |                                                                      |                      |
|                                                                                  |                                                                      |                      |
|                                                                                  |                                                                      | Click Next           |
| 🛞 <u>E</u> xit 💿 <u>R</u> estart                                                 | Skip 🔿                                                               | Next 🔿               |

| Linkly Configuration | on Wizard - 3.1.0.0 |                   |                         | ×                    |
|----------------------|---------------------|-------------------|-------------------------|----------------------|
| CONFIGURATIO         | N WIZARD            |                   | VIEW ON-SCREEN KEYBOARD | VIEW HELP GUIDE (F1) |
| Setting              | up EFT-S            | erver             |                         |                      |
| Select your          | server conne        | ection type       |                         |                      |
|                      | To the ban          | k via another PO  | 2                       |                      |
|                      |                     | Another PC        | on the network          |                      |
|                      | To the ban          | k directly from t | this PC                 |                      |
|                      |                     | Linkly I          | P Gateway               |                      |
|                      |                     |                   |                         |                      |
|                      |                     |                   |                         |                      |
|                      |                     |                   |                         | Click Next           |
| × E                  | xit 🔿               | ) <u>R</u> estart | <u>S</u> kip 🔿          | Next 🔿               |

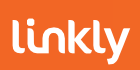

|                                                                                       | Linkly Configuration Wizard - 3.<br>CONFIGURATION WIZARD<br>Setting up EF<br>Enter the details for                                                                         | T-Server Connection                                                     | EW ON-S<br>EW ON-S<br>Higher v<br>Server co<br>"4" w | our lines priority. The<br>foritise the connection<br>value, "Falling back" t<br>nnections in descene<br>vill be your primary, "<br>secondary, etc. | e EFT-Server<br>on with the<br>to additional<br>ding value. So<br>3" will be |
|---------------------------------------------------------------------------------------|----------------------------------------------------------------------------------------------------|-------------------------------------------------------------------------|------------------------------------------------------|----------------------------------------------------------------------------------------------------|------------------------------------------------------------------------------|
| Line Na<br>to chang<br>line as in<br>EFT-Se<br>help diff<br>mi<br>connect<br>"Primary | ame will allow you<br>ge the name of the<br>t will appear in the<br>erver UI. This can<br>ferentiate between<br>ultiple server<br>tions. For example<br>y" and "Secondary" | Priority       0 - Low         Line Name       TCP/IP L         Address | ine<br>J J<br>ort 2005                               | Enter the IP add<br>DNS address of<br>name of your So<br>Click Next                                                                                 | dress,<br>host<br>erver.                                                     |
|                                                                                       | 🗙 <u>E</u> xit                                                                                                    | • <u>R</u> estart                                                       | <u>S</u> kip 🕐                                       | Next 🔿                                                                                                    |                                                                              |

| Linkly Configuration Wizard - 3.1.0.0          |                         | ×                    |
|------------------------------------------------|-------------------------|----------------------|
| CONFIGURATION WIZARD                           | VIEW ON-SCREEN KEYBOARD | VIEW HELP GUIDE (F1) |
| EFT-Server Line Configuration C                | omplete                 |                      |
| Select "no" to continue or "yes" to enter addi | tional connections      |                      |
|                                                |                         |                      |
|                                                |                         |                      |
|                                                |                         |                      |
|                                                |                         |                      |
|                                                |                         |                      |
| Do you need to enter anothe                    | er EFT-Server connecti  | on?                  |
| ে No, I've entered all co                      | onnections              |                      |
| ୁ Yes, I need to enter a                       | nother connection       |                      |
|                                                |                         |                      |
|                                                |                         |                      |
|                                                |                         | Click Next           |
|                                                |                         |                      |
| X Exit                                         | Skin (Q)                |                      |
|                                                |                         |                      |

# 2.4 POS with Pinpad Connecting directly to bank

Visit the Linkly website and download the latest release of Linkly - Software Downloads - Linkly

|                    | 🔀 Setup - Linkly version 5.10.2 — 🗆 🗙                                                                                                    |
|--------------------|----------------------------------------------------------------------------------------------------|
|                    | License Agreement<br>Please read the following important information before continuing.                                                                                                    |
|                    | Please read the following License Agreement. You must accept the terms of this agreement before continuing<br>with the installation.                                                                                                    |
|                    | End-User Licence Agreement - LINKLY Pty Ltd ACN 099 609 284<br>This End-User Licence Agreement ("EULA") is a legal agreement between you and LINKLY Pty Ltd ACN<br>099 609 284 ("LINKLY") that covers the LINKLY software product, including any subsequent versions,<br>updates or enhancements ("Software"). By accessing or otherwise using any LINKLY Software, you<br>agree to be bound by the terms of this EULA. If you do not agree to be bound by the terms of this EULA,<br>do not use any LINKLY Software. This EULA does not grant you any other rights but for the ones<br>contained herein.<br>1. GRANT OF LICENCE: This EULA grants you the right to use the Software only for its intended<br>purpose. You may not sell, resell, licence, rent, lease, lend, or otherwise transfer for value, the use of or<br>installation of the Software. You may not reproduce or redistribute the Software in any form or broadcast it |
| Read and<br>accept | in any media.<br>2. JOINT RESPONSIBILITIES: Each party represents and agrees:<br>(a) that it has full power and authority necessary to validly enter into and perform all of its obligations<br>under this Agreement; and                                                                                                    |
| agreement          | (b) to comply with the other party's reasonable security, confidentiality and operational requirements of                                                                                                    |
|                    | I accept the agreement     O I do not accept the agreement                                                                                                    |
|                    | < Back Next > Cancel                                                                                                    |

| 🔂 Setup - Linkly version 5.10.2                                                        | - 🗆     | ×    |
|----------------------------------------------------------------------------------------|---------|------|
| Select Destination Location<br>Where should Linkly be installed?                       | ü       | nkly |
| Setup will install Linkly into the following folder.                                   |         |      |
| To continue, click Next. If you would like to select a different folder, click Browse. |         |      |
| C:\Program Files (x86)\PC_EFT                                                          | Browse  | 1    |
|                                                                                        |         |      |
|                                                                                        |         |      |
|                                                                                        |         |      |
|                                                                                        |         |      |
|                                                                                        |         |      |
|                                                                                        |         |      |
| At least 112.9 MB of free disk space is required.                                      | ck Next |      |
| < Back Next                                                                            | > Can   | cel  |

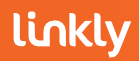

| 🕞 Setup - Linkly version 5.10.2 —                                                                                                    |        | ×      |
|----------------------------------------------------------------------------------------------------|--------|--------|
| Select The Install Configuration<br>Which configuration of Linkly do you wish to install?                                                                                   |        | linkly |
| Linkly Client And Server: Select this option if a PINpad will be attached to this PC. This option will all<br>configure your PINpad as well as your connection to the bank. | ow you | to     |
| EFT-Server Only: Select this option if a PINpad will not be attached to this PC. This option will allow<br>configure your connection to the bank.                           | you to |        |
| Offline Development: Select this option if you are installing the offline development system on this ma<br>No connection to the bank can be configured.                     | chine. |        |
| Linkly Client And Server (A PINpad will be attached to this PC)                                                                                                    |        | $\sim$ |
| Select Linkly Client and Server (A PINpad will be attached to this PC) from the dropdown box                                                                                |        |        |
| Click Nex                                                                                                    | xt     |        |
| < Back Next >                                                                                                    | Ca     | incel  |

| 👘 Set  | tup - Linkly version 5.10.2 —                                                                                                    |          | ×      |
|--------|----------------------------------------------------------------------------------------------------|----------|--------|
| Sel    | ect Additional Tasks<br>Which additional tasks should be performed?                                                                                                    |          | linkly |
| 1      | The EMS-Client is an optional component which allows local and remote diagnostics of Linkly.                                                                               |          |        |
| T      | The USB drivers are required for USB PINpads to be able to communicate with Linkly. The driver inst<br>equire a reboot of the PC.                                          | tall may | 1      |
| l<br>t | inkly can automatically configure Internet Connection Sharing settings to support terminals that conr<br>he computer via a USB cable.                                      | nect to  |        |
| l      | inkly can automatically optimise Windows power settings to prevent issues communicating with Pinp<br>caused by Windows turning off power to USB ports during idle periods. | ads      |        |
|        | Install EMS-Client Service                                                                                                    |          |        |
|        | ✓ Install Ingenico USB drivers ✓ Install Verifone USB drivers                                                                                                    |          |        |
|        | ☐ Install Pax USB drivers                                                                                                    |          |        |
| [      | Automatically configure Internet Connection Sharing settings     Optimise Windows Power Settings                                                                           | at       |        |
|        | < Back Next >                                                                                                    | Ca       | ncel   |

**Automatically configure Internet Connection Sharing Settings** Automatically configures Internet Connection Sharing Settings for Eftpos Terminals utilizing ICS

Optimise Windows Power Settings

Optimises Windows Power settings that are known to interfere with a devices USB connection.

For more information on the Install EMS-Client Service, Install Ingenico USB driver, Install Verifone USB driver and Install Pax USB driver options, see section 1.2 Components installed with Linkly

| 弱 Setup - Linkly version 5.10.2                                                                                    | _               |      | ×     |
|----------------------------------------------------------------------------------------------------|-----------------|------|-------|
| Ready to Install<br>Setup is now ready to begin installing Linkly on your computer.                                |                 | ι    | inkly |
| Click Install to continue with the installation.                                                                   |                 |      |       |
| After the software has been installed the Linkly Configuration Wizard will open to guide<br>configuration process. | e you through t | he   |       |
|                                                                                                    |                 |      |       |
|                                                                                                    |                 |      |       |
|                                                                                                    |                 |      |       |
|                                                                                                    |                 |      |       |
|                                                                                                    |                 |      |       |
|                                                                                                    |                 |      |       |
|                                                                                                    | Click Ins       | tall |       |
|                                                                                                    |                 |      |       |
| < Back                                                                                                    | Install         | Car  | ncel  |

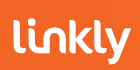

# 2.4.1 Configuration Wizard

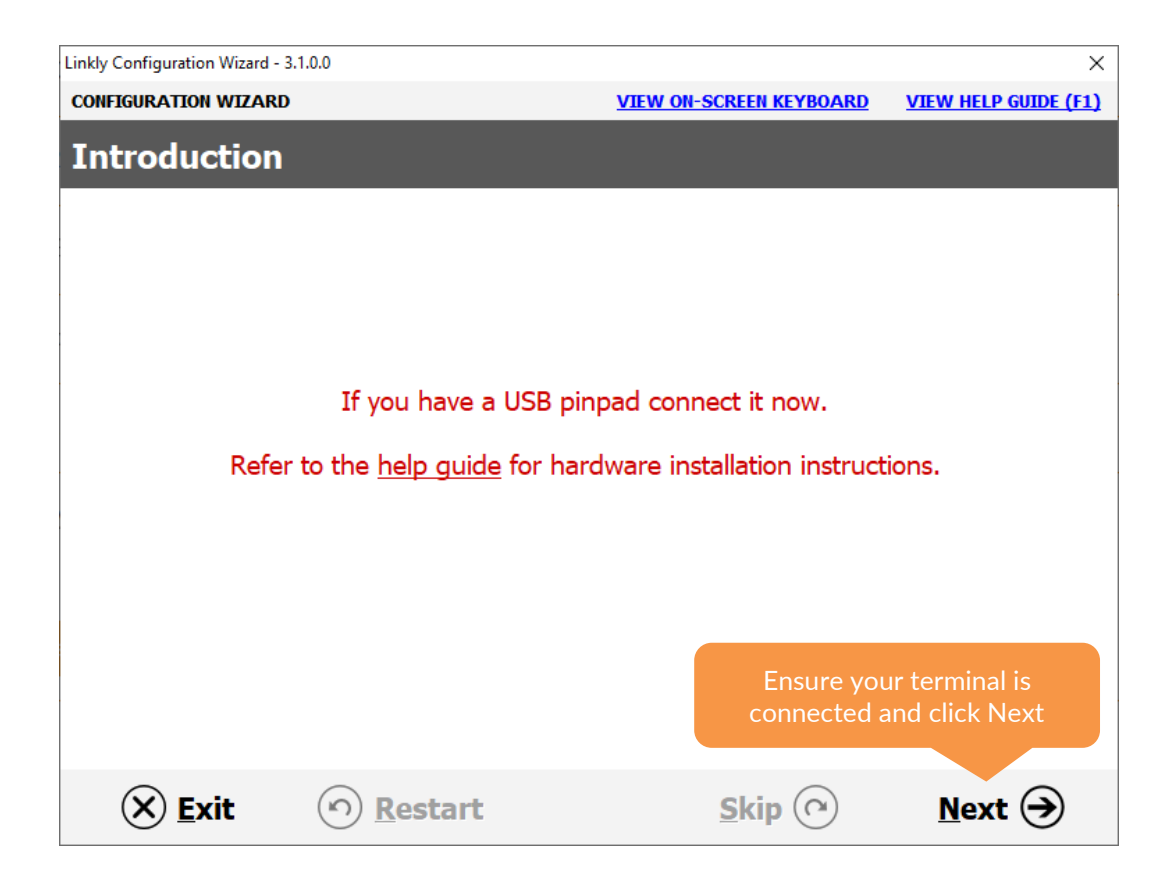

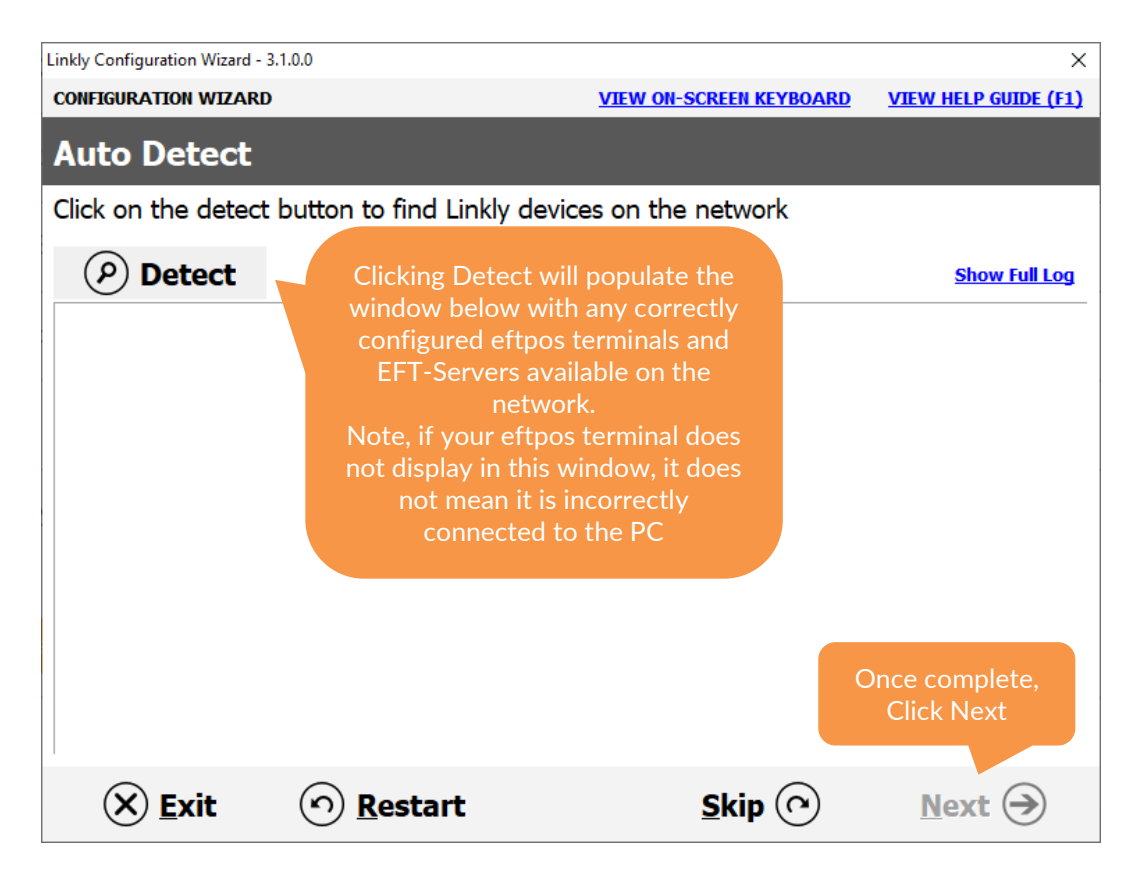

| Linkly Configuration Wiz | ard - 3.1.0.0                 |                         | ×                    |
|--------------------------|-------------------------------|-------------------------|----------------------|
| CONFIGURATION WIZARD     |                               | VIEW ON-SCREEN KEYBOARD | VIEW HELP GUIDE (F1) |
| Select You               | r Bank                        |                         |                      |
| Select your bar          | nk from the list below        |                         |                      |
|                          | ANZ                           |                         |                      |
|                          | Bankwest                      |                         |                      |
|                          | Bendigo                       |                         |                      |
|                          | CBA                           |                         |                      |
|                          | Development                   |                         |                      |
|                          | First Data Merchant Solutions |                         |                      |
|                          | NAB                           |                         |                      |
|                          | St George                     |                         |                      |
|                          | Suncorp                       |                         |                      |
|                          | Touch                         |                         |                      |
|                          | Westpac                       |                         | Click Next           |
|                          |                               |                         |                      |
| 🛞 <u>E</u> xit           | ত <u>R</u> estart             | Skip 🕜                  | Next 🏵               |

| AND A TTOM MITTA DD                                                   | .0.0                                                                                                    |                                                                                              | ×                                                                                                    |
|-----------------------------------------------------------------------|----------------------------------------------------------------------------------------------------|----------------------------------------------------------------------------------------------|----------------------------------------------------------------------------------------------------|
| betting Up EF1<br>dit EFT-Client settir                               | <b>F-Client</b><br>ngs and click on next t<br><b>Pinpad port:</b>                                               | view on-screen Keyboard                                                                      | Ensure the Pinpad port<br>set to match your<br>terminals connectivity<br>method. USB, COM Pol<br>For Serial) or TCPIP for |
| Pinpad moder<br>✓ I want the to<br>☐ I want to use<br>☐ I want to use | m/printer configuration<br>use the pinpad's internal<br>the pinpad's internal prin<br>the pinpad's internal mod | modem/GPRS as my fallback lin<br>ter as my EFTPOS printer.<br>dem/GPRS as my primary link to | <b>k to the bank.</b><br>• the bank.                                                                                      |
| □ View advanced se                                                    | ettings                                                                                                    |                                                                                              | Click Next                                                                                                    |
| X Evit                                                                | <u>০ R</u> estart                                                                                               | <u>S</u> kip (•)                                                                             | <u>N</u> ext →                                                                                                    |

primary link to the bank". This will skip the EFT-Server configuration steps of the configuration wizard.

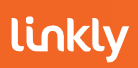

| Linkly Configuration Wizard - 3.1.0.0                                      |                                                                               | ×                    |
|----------------------------------------------------------------------------|-------------------------------------------------------------------------------|----------------------|
| CONFIGURATION WIZARD                                                       | VIEW ON-SCREEN KEYBOARD                                                       | VIEW HELP GUIDE (F1) |
| Setting Up EMS-Client                                                      |                                                                               |                      |
| Edit EMS-Client settings and click on                                      | next to continue                                                              |                      |
| EMS Server IP:                                                             | 3 3                                                                           |                      |
| The EMS-Server is optional, and is<br>Enter your EMS-Server IP or click of | not required for Linkly to function corr<br>on skip to move to the next step. | ectly.               |
|                                                                            |                                                                               |                      |
|                                                                            |                                                                               |                      |
|                                                                            |                                                                               |                      |
|                                                                            |                                                                               |                      |
| □ View advanced cottings                                                   |                                                                               |                      |
| i view auvanceu settings                                                   |                                                                               |                      |
|                                                                            |                                                                               | Click Next           |
|                                                                            |                                                                               |                      |
| 🗙 <u>E</u> xit 💿 <u>R</u> estart                                           | <u>S</u> kip 🔿                                                                | <u>N</u> ext →       |

| Linkly Configuration Wizard - 3.1.0.0 | )                        |                         | ×                    |
|---------------------------------------|--------------------------|-------------------------|----------------------|
| CONFIGURATION WIZARD                  |                          | VIEW ON-SCREEN KEYBOARD | VIEW HELP GUIDE (F1) |
| EFT-Server Line                       | Configuration C          | omplete                 |                      |
| Select "no" to continu                | e or "yes" to enter addi | tional connections      |                      |
|                                       |                          |                         |                      |
|                                       |                          |                         |                      |
|                                       |                          |                         |                      |
|                                       |                          |                         |                      |
|                                       |                          |                         |                      |
| Do you                                | need to enter anothe     | r EFT-Server connecti   | on?                  |
| ۰ <b>N</b>                            | o, I've entered all co   | nnections               |                      |
| ୍ ୪                                   | es, I need to enter a    | nother connection       |                      |
|                                       | -                        |                         |                      |
|                                       |                          |                         |                      |
|                                       |                          |                         | Click Next           |
|                                       |                          |                         |                      |
| X Frit (                              | Restart                  | Skin (Q)                |                      |
|                                       |                          |                         |                      |

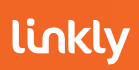

### 3. Linkly Client User Guide

The Linkly Client is one of the three primary programs installed when installing the Linkly software. The Client interfaces with the POS Software, The Eftpos Terminal and the Eft-Server.

| Linkly Client GUI                                                                                                    | ×                   | <b>COM Port</b><br>The COM Port field indicates<br>what Port or Device driver name<br>the Client will look for when<br>connecting to the Eftpos<br>Terminal.<br>If USB was selected during the                                                                      |
|----------------------------------------------------------------------------------------------------|---------------------|----------------------------------------------------------------------------------------------------|
| PIN Pad Interface<br>COM Port COM1: PINPAD ONLINE<br>Printer                                                                                                    | Close               | Configuration Wizard, this field<br>will have a string of driver names<br>entered.                                                                                                    |
| EFT Journal EFTPOS.EJL                                                                                                    | Аррту               |                                                                                                    |
| Receipt EFTPOS.RCP                                                                                                    | Stop                | Client Status                                                                                                    |
| Host Interface                                                                                                    | Ctrl Panel          | This field will show the Clients status. See section <b>3.1 Linkly</b>                                                                                                    |
| Address 127.0.0.1                                                                                                    | Bridge Client       | Client Status for more                                                                                                    |
| Port 2005 Vore Default Port                                                                                                    | Clear Part History  | Information.                                                                                                    |
|                                                                                                    |                     |                                                                                                    |
| Hostname f10e8928-fabe-4a7c-b93b-855fdc4bf                                                                                                    | 🗹 Animate           |                                                                                                    |
| Tracing       Image: PINPad       Image: Host       Image: POS         Image: Save Files       Limit       4000000         Image: Save Files       Limit       4000000         Image: Save File       EFTPOS.LOG         After performing any changes to the Client, year | Internal Fallback 🔽 | <b>Printer</b><br>This field along with the Control<br>Panel Cut and Print settings will<br>determine where and how<br>receipt printing will be handled.<br>See section <b>5. Printing</b> for more<br>information.                                                 |
| hit the Apply Button to save.                                                                                                    |                     |                                                                                                    |
|                                                                                                    |                     | <b>Ctrl Panel</b><br>The Ctrl Panel Button will open<br>the Client Control Panel. Here<br>You can perform a logon,<br>perform any settlement options<br>available and get diagnostic<br>Information.<br>See section <b>4. Control Panel</b> for<br>more information |

### linkly

| inkly Client GUI   |                                   |                   |
|--------------------|-----------------------------------|-------------------|
| - PIN Pad Interfac | e                                 | 7                 |
| COM Port           | COM1:   PINPAD ONLINE             | Close             |
| Printer            |                                   | Anniv             |
| EFT Journal        | EFTPOS.EJL                        |                   |
| Receipt            | EFTPOS.RCP                        | Stop              |
| Host Interface     |                                   | Ctrl Panel        |
| Address            | 127.0.0.1                         |                   |
| Port               | 2005 Vse Default Port             | Bridge Client     |
| EFTSRV Status      | Version 5.9.3.0                   | Clear Port Histor |
| Client IP          | 172.17.87.173                     |                   |
| Hostname           | f10e8928-fabe-4a7c-b93b-855fdc4bf | 🔽 Animate         |
| Tracing            |                                   | ]                 |
| 🗹 PINPad           | 🗆 Host 🔽 POS                      | Internal Fallback |
| 🗖 Save Files       | Limit 4000000                     |                   |
| 🗹 Append           |                                   |                   |
| Trace File EF      | TPOS.LOG                          |                   |
|                    |                                   | J                 |
|                    |                                   |                   |
|                    |                                   |                   |

#### Internal Fallback

If enabled, the terminal will "fall back" to use its internal modem when the EFT-Server cannot establish a connection to the Linkly Gateway / Bank. This can be enabled or disabled on the "setting up the EFT Client" page of the configuration wizard.

This setting will only affect terminals that have an Internal modem / GPRS capacity.

## EFT Journal and Receipt Journal

These are the files the customers Receipts and Journal information will be saving to.

#### Host Interface Address

This Is the address of the Client. This should always be 127.0.0.1

#### Port

This Is the default port for communicating with the EFT-Server. This should always be left as port 2005.

#### **EFTSRV Status**

This will display the Version of the EFT-Server.

#### Client IP Address

The Local IP of the computer the Client Is running on.

Hostname: The hostname of the PC

#### Tracing

This section shows the file that the eftpos terminal will generate trace Information to. The default limit is 4000000. The log file will be named EFTPOS.LOG. These settings shouldn't be changed.

### 3.1 Linkly Client Status

If the Eftpos Terminal is not communicating the Client software correctly, it will display in the Status box of the Client.

The Linkly Client can show "Invalid Port", "Error 123", "Port Open", "Port In Use" or "PINPAD ONLINE"

#### **Invalid Port**

Invalid Port is a response which indicates the currently selected Com Port is not a valid com port name.

#### Error 123

Error 123 indicates the driver name configured in the Linkly Client COM Port field is not present or is not a valid device driver name.

#### Port Open

This indicates that a device using the driver name or COM port specified in the Linkly Client COM Port field is present but the Client is unable to communicate with the device.

#### Port in Use

The Port the Client is trying to communicate with is in use by another program or device.

#### PINPAD ONLINE

This Indicates that the Eftpos Terminal and Client are configured correctly.

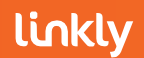

### 4. Control Panel

The EFTPOS Control Panel can be used to perform a logon to the Bank, perform any available Settlement action, view the Journal information collected by the Client for the current date, configure Linkly Dynamic surcharging and Tipping and view diagnostic information about the terminal and Linkly software.

| EFTPOS (F2) Tab                                                                                                    |                                                                                                    |                                                                                                    |
|----------------------------------------------------------------------------------------------------|----------------------------------------------------------------------------------------------------|----------------------------------------------------------------------------------------------------|
| EFTPOS Control Panel                                                                                                    | ×                                                                                                    | Logon                                                                                                    |
| Diags (F6)<br>EFTPOS (F2) Settlemen                                                                                                   | Surcharge (F8) Tipping (F9)<br>nt (F3) Journal (F4) EMS and Setup(F5)                                           | Here you can perform a<br>Logon to the bank / Host.<br>The response returned will<br>indicate either a successful or       |
| Logon                                                                                                    | ^                                                                                                    | unsuccessful connection and<br>will return a corresponding                                                                 |
| Reprint                                                                                                    |                                                                                                    | response code.                                                                                                    |
| Diagnostics                                                                                                    |                                                                                                    |                                                                                                    |
|                                                                                                    |                                                                                                    |                                                                                                    |
|                                                                                                    |                                                                                                    |                                                                                                    |
| Print Receipt     Cut Receipt                                                                                                    | ~                                                                                                    | <b>Reprint</b><br>Here the customer can<br>Reprint any eftpos receipts<br>processed during the most<br>recent transaction. |
|                                                                                                    | OK Cancel Apply                                                                                                 |                                                                                                    |
|                                                                                                    |                                                                                                    |                                                                                                    |
| <b>Print Receipt and Cut R</b><br>The Print and cut boxes<br>Local Windows Printer of<br>printer.<br>See section <b>5. Printing</b> f | eceipt<br>need to be enabled if printing to a<br>or printing to the terminal's Internal<br>or more information. |                                                                                                    |

To confirm any changes made to the Linkly Client Control Panel, hit the OK or Apply button

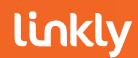

### 4.1 Settlement (F3)

The settlements tab is used to settle funds to the bank and display settlement information and total transaction amounts.

| EFTPOS Control Panel                                                                                                    | >                           | < |                                                                                                    |
|----------------------------------------------------------------------------------------------------|-----------------------------|---|----------------------------------------------------------------------------------------------------|
| Diags (F6)       Surcharge (F8)       Tipping (F9)         EFTPOS (F2)       Settlement (F3)       Journal (F4)       EMS and Setup(F5)         Settle       Pre-Settle       Image: Settlement (F3)       Image: Settlement (F3)         Sub Totals       Sub Totals       Shift Totals       Reset         Txn Listing       Summary       Local Totals       Image: Summary         Sun Mon Tue       Wed       Image: Settle (F3)       Image: Settle (F3) |                             |   | <b>Settle</b><br>Settles all transactions<br>performed in the last<br>settlement period. Generally,<br>once every 24 hours.                                           |
|                                                                                                    |                             |   |                                                                                                    |
|                                                                                                    |                             | : | <b>Pre-Settle</b><br>Provides all the Information<br>seen on a settlement without<br>settling the device. There Is<br>no limit to how often this can<br>be performed. |
| Lu Fn Cut Rec                                                                                                    | eipt 🥅 Print Receipt        |   |                                                                                                    |
|                                                                                                    | OK Cancel Apply             |   | <b>Last Settlement</b><br>Will provide the most recent<br>settlement the Terminal has<br>performed.                                                                   |
|                                                                                                    |                             |   |                                                                                                    |
| Cut Receipt and Print Receipt                                                                                                    | s need to be Ticked for the |   |                                                                                                    |
| customer to print any Information                                                                                                    | on from the settlement tab. |   | <b>Sub Totals</b><br>Displays all transactions that<br>were performed since the<br>last settlement or shift total<br>was performed.                                   |

Performing any function with the Cut Receipt and Print Receipt boxes unticked will display the Information In the panel to the right of the buttons.

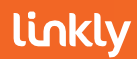

### Settlement (F3)

All Information shown when performing any function (With the exception of Local Totals) Is pulled from the terminal itself. Any concerns regarding total amounts, mismatching figures or missing transactions should be directed to the bank.

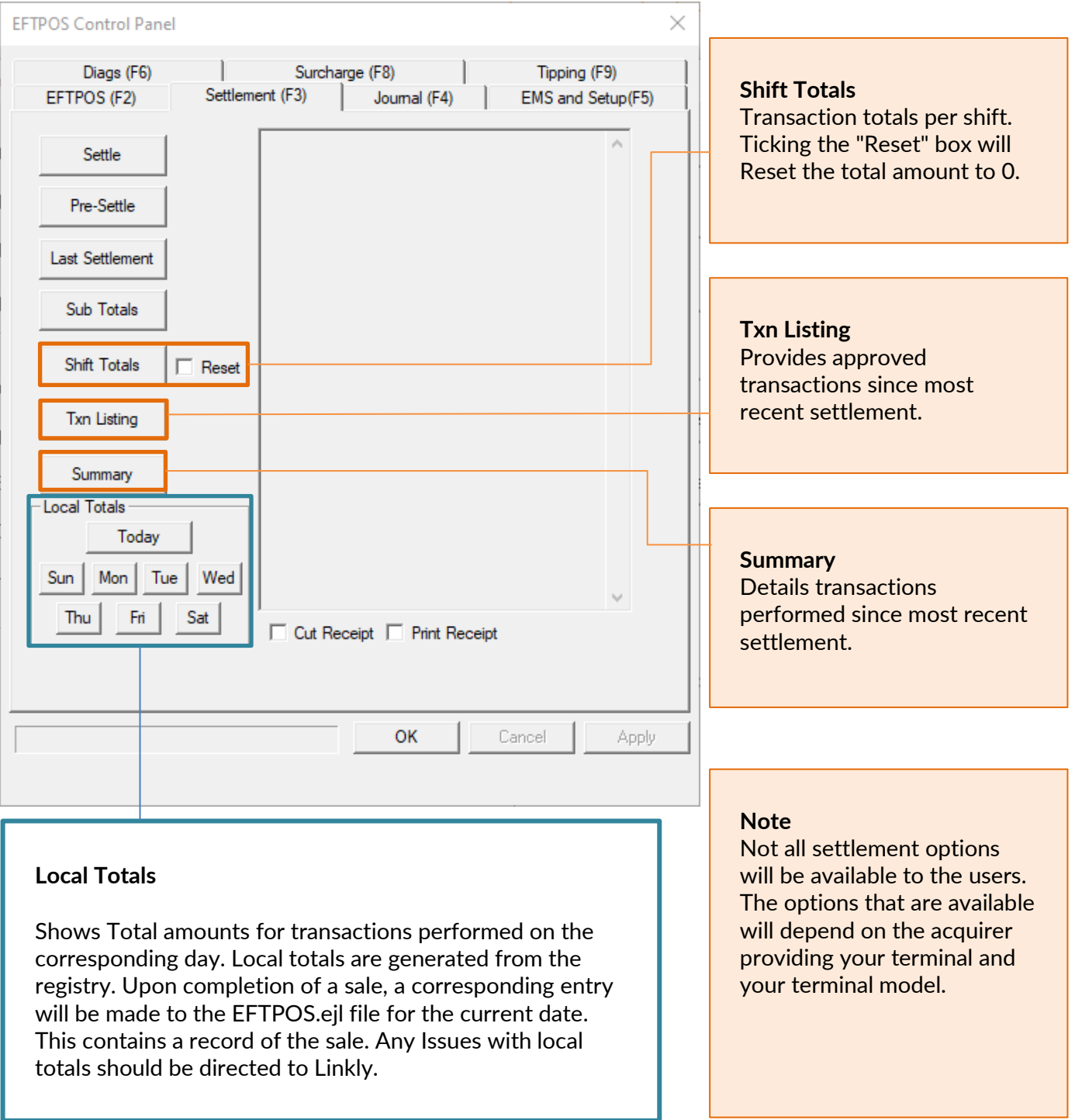

Any discrepancies between POS generated Totals and the totals obtained from the Settlement tab need to be referred to the POS Provider and bank respectively.

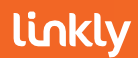

### 4.2 Journal (F4)

The journal tab will allow you to view all transactions performed on the current date. This includes transactions, logons, settlements, successful and failed transactions.

This information will "Reset" once the date changes.

| EFTPOS Control Panel X                                                                                                    |                                                                                                    |
|----------------------------------------------------------------------------------------------------|----------------------------------------------------------------------------------------------------|
| Diags (F6)     Surcharge (F8)     Tipping (F9)       EFTPOS (F2)     Settlement (F3)     Journal (F4)     EMS and Setup(F5) | <b>First</b><br>Displays the first transaction<br>performed by the terminal on<br>the current date                                                                               |
| Previous Next Last                                                                                                    | <b>Previous / Next</b><br>Allows you to cycle through<br>transactions performed by<br>the terminal                                                                               |
|                                                                                                    |                                                                                                    |
| ERC Help<br>of 0                                                                                                    | <b>Last</b><br>Displays the most recent<br>transaction performed by the<br>terminal                                                                                              |
| OK Cancel App ly                                                                                                    | The information visible in the<br>Journal (F4) tab is pulled directly<br>from the EFTPOS.EJL file.<br>This file is located in the<br>following directory<br>C:\PC_EFT\EFTPOS.ejl |

All journal information since the installation of Linkly can be viewed using the EMS Client. A guide to the EMS Client can be found at the Manuals & Guides section of the Linkly Website.

Manulas and Guides - Linkly

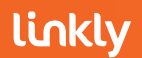

### 4.3 Diags Tab (F6)

The Diags tab shows diagnostic information about the Terminal, Client and system.

| EFTPOS Control Panel X                                                                                                    |                                                                                                    |
|----------------------------------------------------------------------------------------------------|----------------------------------------------------------------------------------------------------|
| EFTPOS (F2)       Settlement (F3)       Journal (F4)       EMS and Setup(F5)         Diags (F6)       Surcharge (F8)       Tipping (F9)         PIN Pad       POS Interface       Client       5.10.7.0         Network ID       Serial       CSDEFT OCX       3.32.0         Logged On       No       FTSRV       5.9.3.0                                                                                                    | POS Interface<br>Client: Shows the version of<br>the Linkly client<br>CSDEFTOCX: CsdEft.ocx file<br>version<br>EFTSRV: shows the EFT-<br>Server version                                                                                                    |
| CATID         12345678           CAID         123456789012345           S/W Version         1.8.6.0           System Diagnosis         Pinpad Status           Pinpad Status         Pinpad OK           EFTSRV Status         ERROR           OS Version         NT 6.2.9200           Client IP Address:         172.17.87.173           Hostname:         f10e8928fabe-4a7c-           Last Transaction         TxnType:           Result         OK | PIN Pad<br>Network:<br>shows the network the<br>terminal Is configured to<br>connect to<br>Network ID:<br>Acquirer Network ID<br>Serial Number:<br>shows the serial number of the<br>device<br>Logged on<br>shows If the terminal has been<br>logged on<br>CATID and CAID:<br>shows the respective ID for the<br>terminal<br>S/W Version:<br>shows the version of the<br>software loaded on the<br>terminal |
| Last Transaction:<br>Shows the Type and result of the most recent transaction<br>performed on the terminal while Integrated.                                                                                                    | System Diagnosis<br>Pinpad status:<br>Shows the status of the<br>terminal<br>EFTSRV Status:<br>Shows the status of the EFT-<br>Server<br>OS Version:<br>Shows the Operating System<br>version for the POS<br>Client IP Address:<br>Shows the IP address the client<br>Is running on<br>Hostname:<br>Hostname of the PC                                                                                      |

## 5 Printing

The Client can control where receipts print but does not influence what receipts are printing. There are three ways Printing can be handled by the Client

#### Printing to the terminals Internal Printer

To Print to the terminals Internal Printer, NPT has to be entered Into the Printer field of the Client and the Print and cut boxes on the EFTPOS (F2) and Settlements (F3) Tabs need to be ticked.

After making changes to the Printer field In the Client, you need to hit the Apply button to save the changes.

| PC-EFTPOS Client GUI ×                              |                                                         |       |  |
|-----------------------------------------------------|---------------------------------------------------------|-------|--|
| PIN Pad Inter<br>COM Port<br>Printer<br>EFT Journal | Face<br>TCPIP  FINPAD ONLINE<br>NPT<br>EFTPOS.EJL       | Close |  |
|                                                     | <ul><li>✓ Print Receipt</li><li>✓ Cut Receipt</li></ul> |       |  |

#### Printing to a local windows printer

The Client can be set to Print to a local windows printer. The Printer name must be entered Into the Printer field In the Client and must be entered exactly and entirely. If misspelled, a receipt will not print. For the Client to handle printing, the Print and cut boxes on the EFTPOS (F2) and Settlements (F3) Tabs need to be ticked.

In the example, the printer name Is EPSON TM8II Receipt. The whole name needs to be entered into the printer field.

#### **POS Controlled Printing**

If the Printer field In the Client is left Blank and the Print and Cut boxes In the EFTPOS (F2) and Settlements (F3) tab are Unticked, the Client will return all receipt data to the POS.

With this configuration, you will not be able to print directly from the Linkly Client Control Panel. This Includes settlements.

| PC-EFTPOS Clien                          | t GUI                                                   | ×     |
|------------------------------------------|---------------------------------------------------------|-------|
| ─ PIN Pad Interfa<br>COM Port<br>Printer | TCPIP PINPAD ONLINE                                     | Close |
| EFT Journal                              | EFTPOS.EJL                                              |       |
|                                          | <ul><li>✓ Print Receipt</li><li>✓ Cut Receipt</li></ul> |       |

| _ |                 |                               |          |
|---|-----------------|-------------------------------|----------|
| P | C-EFTPOS Clien  | t GUI                         | $\times$ |
|   | PIN Pad Interfa |                               | Close    |
| 1 | Printer         |                               | Apply    |
| 1 | EFT Journal     | EFTPOS.EJL                    |          |
|   |                 | Print Receipt     Cut Receipt |          |

linkly